# องค์ความรู้เกี่ยวกับ ระบบอำนวยความสะดวกแก่ผู้เดินทาง (Entry Thailand)

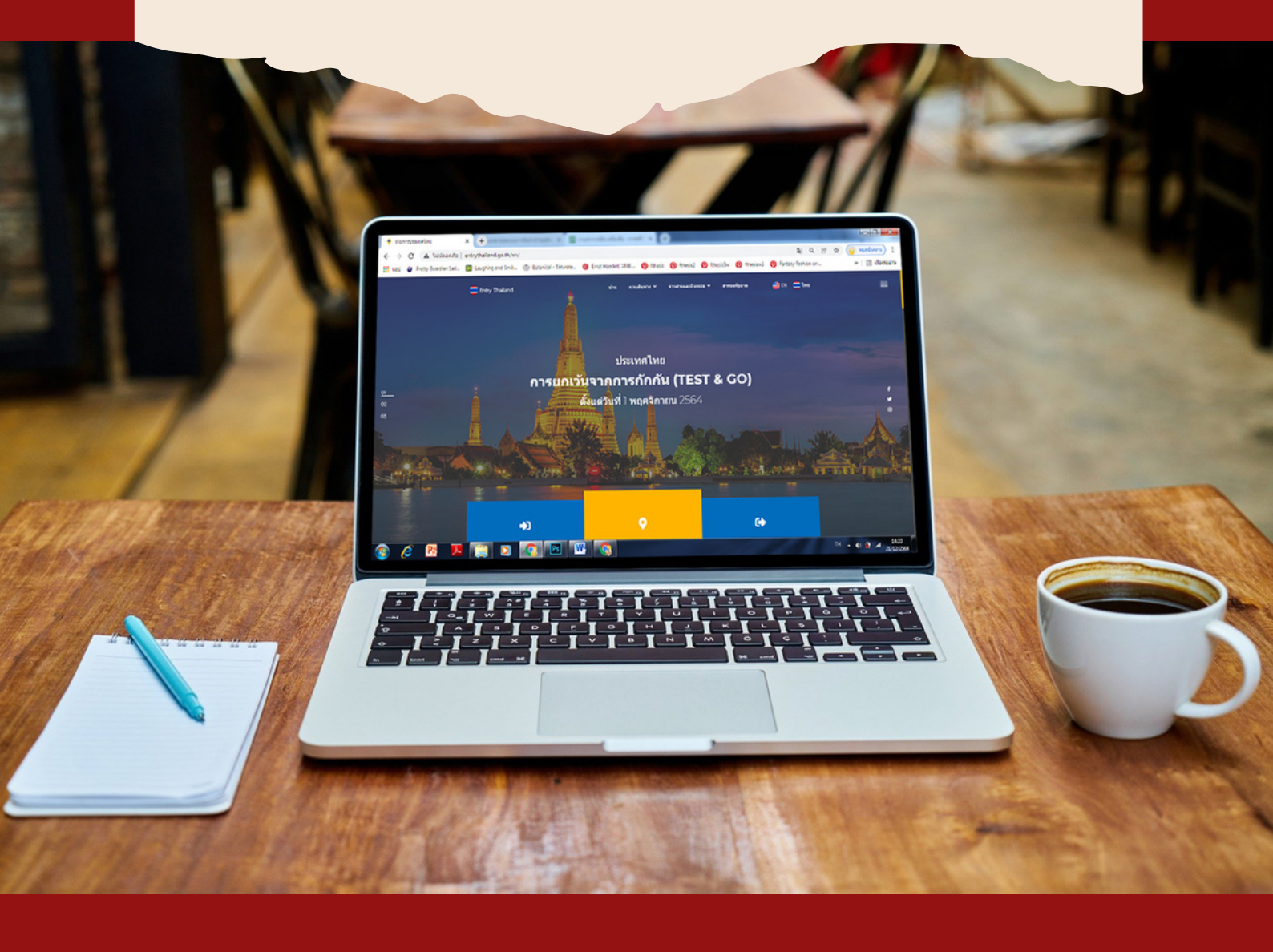

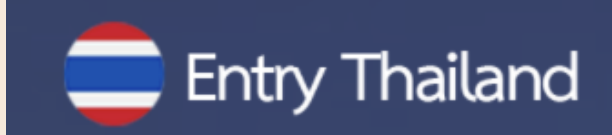

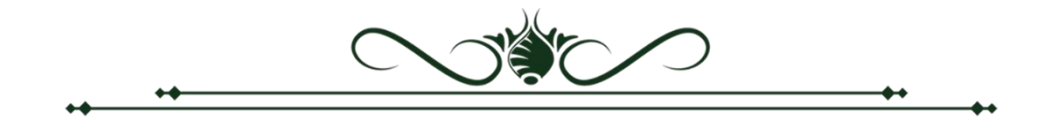

#### คำนำ

นโยบายการเปิดประเทศของรัฐบาล กระทรวงการท่องเที่ยวและกีฬาได้ขานรับโดยให้ ความสำคัญกับการอำนวยความสะดวกของนักท่องเที่ยว โดยการลดขั้นตอนและความยุ่งยากที่เกิดขึ้นกับ นักท่องเที่ยวตลอดการเดินทางตั้งแต่เข้ามาถึงประเทศไทยจนกระทั่งเดินทางกลับภูมิลำเนา การจัดทำระบบ การอำนวยความสะดวกแก่ผู้เดินทาง (Ease of Traveling) เป็นระบบที่พัฒนาผ่านระบบอิเล็กทรอนิกส์ที่เป็น ลักษณะของ e-Service ที่มีการเชื่อมต่อในรูปแบบ Application Programming Interface (API) โดยเป็น การบูรณาการการทำงานครั้งสำคัญของหน่วยงานภาครัฐที่มีภารกิจเกี่ยวกับการให้บริการนักท่องเที่ยวที่จะ เดินทางเข้าประเทศไทย นอกจากนี้ ตัวชี้วัดตามมาตรการปรับปรุงประสิทธิภาพในการปฏิบัติราชการ ประจำปี งบประมาณ พ.ศ. 2565 ยังได้กำหนดให้ระบบการอำนวยความสะดวกแก่ผู้เดินทาง (Ease of Traveling) เป็นตัวชี้วัดผลการดำเนินการที่สำคัญของกระทรวงการท่องเที่ยวและกีฬา ซึ่งจะมีผลต่อการขับเคลื่อนนโยบาย ด้านการสร้างรายได้จากการท่องเที่ยวของรัฐบาล และการผลักดันแนวทางการส่งเสริมให้เกิดการประกอบ ธุรกิจ (Ease of Doing Business) ของประเทศไทยผ่านระบบ e-Service ตามมติคณะรัฐมนตรีในการประชุม เมื่อวันที่ 3 สิงหาคม พ.ศ. 2564 ดังนั้น ระบบอำนวยความสะดวกแก่ผู้เดินทางจึงถือเป็น Agenda ที่มี ความสำคัญยิ่งของรัฐบาล และกระทรวงการท่องเที่ยวและกีฬา

กระทรวงการท่องเที่ยวและกีฬาได้พัฒนาระบบอำนวยความสะดวกแก่ผู้เดินทางผ่านเว็บไซต์ Entry Thailand ให้เป็นรูปแบบของเว็บท่า (Web Portal) ที่ปรากฏขั้นตอนการขออนุญาตเดินทางเข้าประเทศไทย ทุกขั้นตอน โดยการรวบรวมลิงค์เว็บไซต์ และข้อมูลสำคัญซึ่งมีการเชื่อมโยงของระบบต่างๆ ที่เกี่ยวข้องกับ การอำนวยความสะดวกแก่ผู้เดินทาง (Ease of traveling) เข้าไว้ด้วยกัน ได้แก่ การขอ e-Visa การซื้อประกันสุขภาพ การจองสถานที่กักตัว ASQ (Alternative State Quarantine) และ ALQ (Alternative Local Quarantine) รวมทั้งโรงแรมที่ได้มาตรฐาน SHA + (Safety and Health Administrative Plus) การขอหนังสือรับรอง การฉีดวัคซีนโควิด 19 ตารางเที่ยวบิน ระบบการขอคืนภาษีสินค้า (Tax Refund) แอพพลิเคชั่น Tourist Police I Lert U ซึ่งเกี่ยวข้องกับการให้ความช่วยเหลือต่างๆ จากตำรวจท่องเที่ยว และข้อมูลต่างๆที่เกี่ยวข้องกับ การให้บริการนักท่องเที่ยว เพื่อให้นักท่องเที่ยวค้นหาข้อมูลด้านการท่องเที่ยว เว็บไซต์ TATnews.org เพื่อให้ข้อมูล เกี่ยวกับสถานการณ์การท่องเที่ยวในประเทศไทย การแนะนำฤดูกาลท่องเที่ยว และแนะนำจุดหมายปลายทาง การท่องเที่ยว เว็บไซต์ Thailandtourism.org ที่รวบรวมข้อมูลโรงแรม ร้านค้า ร้านอาหาร และ Event ประจำเดือน เว็บไซต์ Thailandsha.com ที่รวบรวมสถานประกอบการที่ได้รับมาตรฐาน SHA+

Entry Thailand ถือเป็นการอำนวยความสะดวกให้กับนักท่องเที่ยวที่จะเดินทางเข้ามาในประเทศไทย แบบครบวงจร ทั้งก่อนเดินทาง ระหว่างพำนัก และก่อนเดินทางออกจากราชอาณาจักร ซึ่งจะเป็นการ แก้ปัญหาที่นักท่องเที่ยวต้องไปติดต่อหลายหน่วยงานและหลายขั้นตอน อีกทั้งยังเป็นการสนับสนุนการลด อัตรากำลังของเจ้าหน้าที่ในการให้บริการ เพื่อรองรับการเปิดประเทศรับนักท่องเที่ยวตามนโยบายดังกล่าว

> กองพัฒนาระบบบริหาร สำนักงานปลัดกระทรวงการท่องเที่ยวและกีฬา

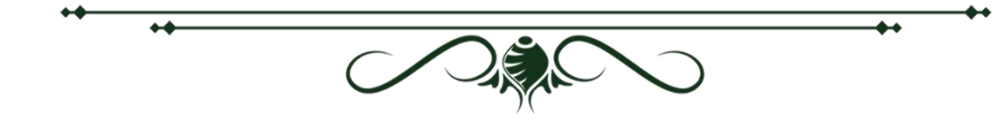

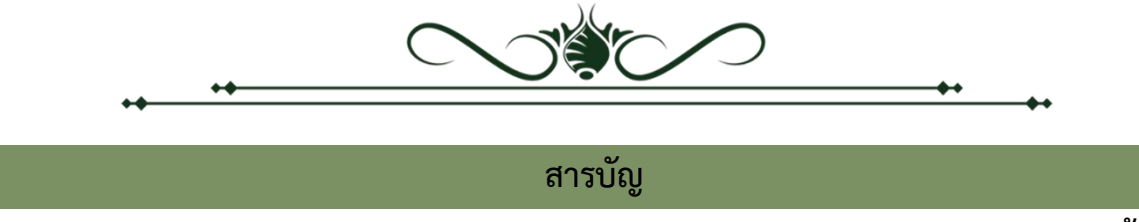

|   | - 2 | • |   |
|---|-----|---|---|
| ห | L   | ŗ | l |

++

**+** 

| ความสำคัญของระบบอำนวยความสะดวกแก่ผู้เดินทาง                                              |         |
|------------------------------------------------------------------------------------------|---------|
| 1. ความสำคัญของภาคการท่องเที่ยวกับการเปิดรับนักท่องเที่ยวต่างชาติและการเปิดให้ผู้เดินทาง | 1 0     |
| ทั้งชาวไทยและชาวต่างชาติเดินทางเข้าประเทศ                                                | 1 - 2   |
| 2. จุดเริ่มต้นในการพัฒนาระบบ Entry Thailand                                              | 2       |
| 3. การบูรณาการฐานข้อมูลบนระบบ Entry Thailand                                             | 3       |
| 4. วัตถุประสงค์ในการพัฒนาระบบ Entry Thailand                                             | 3       |
| 5. ประโยชน์ของระบบ Entry Thailand                                                        | 4       |
| ระบบอำนวยความสะดวกแก่ผู้เดินทาง Entry Thailand                                           |         |
| คู่มือการใช้งานเว็บไซต์ Entry Thailand                                                   | 5       |
| การเข้าสู่เว็บไซต์ Entry Thailand                                                        | 5       |
| หน้าแรกของเว็บไซต์                                                                       | 6       |
| 1. แถบเมนู                                                                               | 6       |
| 2. แถบเมนูสไลด์โซว์                                                                      | 6       |
| 3. แบนเนอร์ลิงค์                                                                         | 7       |
| 4. ส่วนข้อมูลเพิ่มเติม                                                                   | 7       |
| 5. เมนูก่อนเดินทางมาถึง                                                                  | 8       |
| 6. เมนูมาถึง & ระหว่างพำนัก                                                              | 9       |
| 7. เมนูก่อนเดินทางออก                                                                    | 9       |
| 8. ข้อมูลประเทศและจำนวนนักเดินทาง                                                        | 10      |
| 9. ข้อมูลทำเว็บไซต์ และSitemap                                                           | 10      |
| เมนูหลัก                                                                                 | 11      |
| 1. เมนูการเดินทาง                                                                        | 11      |
| 1.1 เมนูย่อย ก่อนเดินทางมาถึง                                                            | 11      |
| สารสนเทศและเอกสาร                                                                        | 12      |
| Thailand Pass                                                                            | 12      |
| การจองโรงแรมประเภท AQ                                                                    | 13      |
| โรงแรม SHA/SHA+                                                                          | 13 - 14 |
| ประกัน บริการประกันภัยโควิด - 19                                                         | 15      |
| หมอชนะ ดาวน์โหลด หมอชนะสำหรับ iOS และ Android                                            | 15      |
| สถานะเที่ยวบิน ข้อมูลเที่ยวบินเชิงลึกแบบเรียลไทม์                                        | 16      |

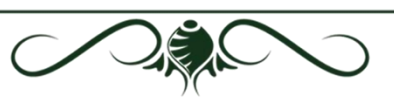

++

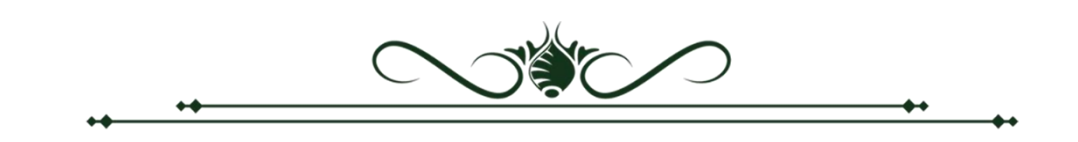

| สารบัญ (ต่อ)                         |      |  |
|--------------------------------------|------|--|
|                                      | หน้า |  |
| ขอ VISA Online                       | 16   |  |
| ขอ VISA On Arrival                   | 17   |  |
| 1.2 เมนูย่อย มาถึง & ระหว่างการพำนัก |      |  |
| Thailand Tourism Directory           |      |  |
| Thailand Information                 | 18   |  |
| Tourist Police I lert u Application  |      |  |
| 1.3 เมนูย่อย ก่อนออกเดินทาง          |      |  |
| การขอคืนภาษีมูลค่าเพิ่ม              |      |  |
| 2. เมนูข่าวและกิจกรรม                |      |  |
| ข่าว                                 | 20   |  |
| TAT News                             | 20   |  |
| 3. เมนูสารบบรัฐบาล                   |      |  |
| ภาคผนวก ก.                           |      |  |
| สถิติการใช้งานระบบ                   |      |  |
|                                      |      |  |
|                                      | •    |  |
|                                      |      |  |

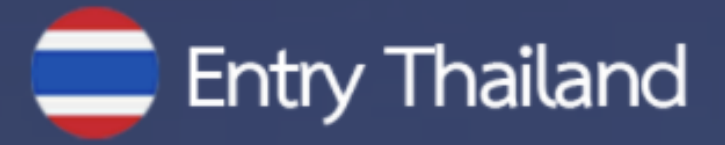

# ความสำคัญของระบบอำนวย ความสะดวกแก่ผู้เดินทาง

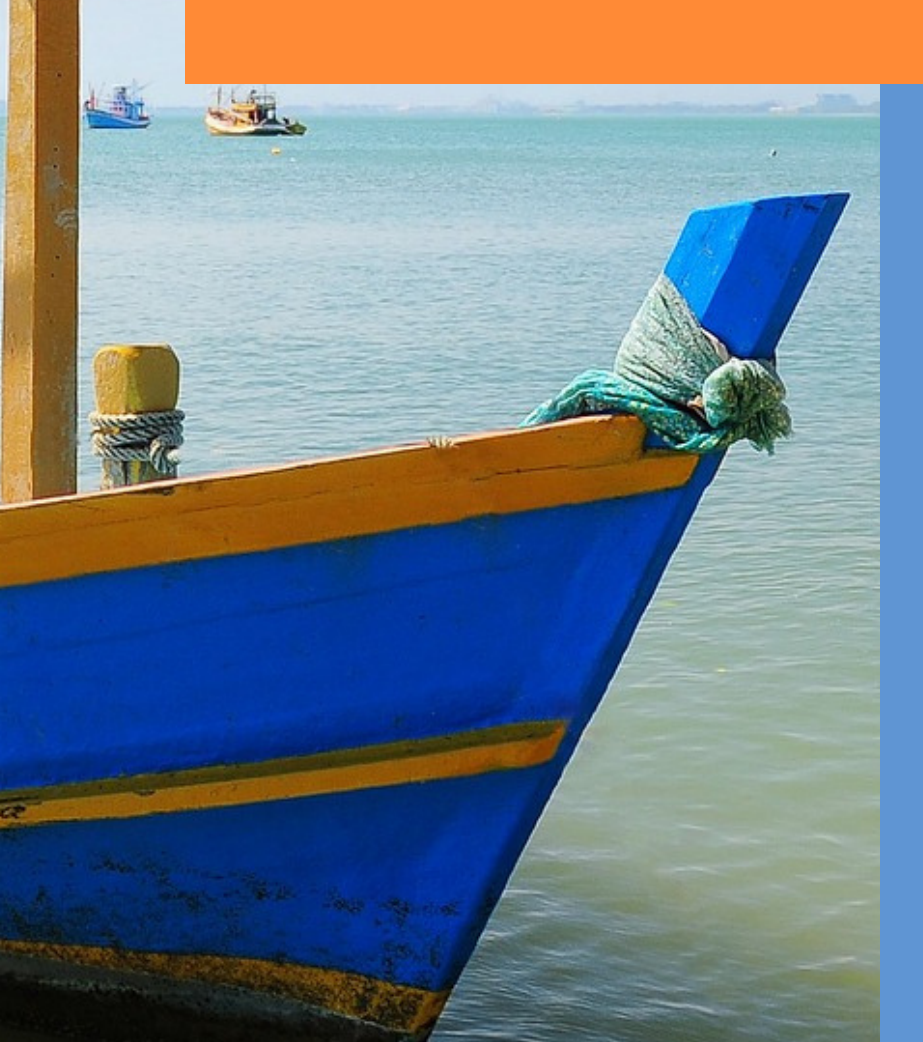

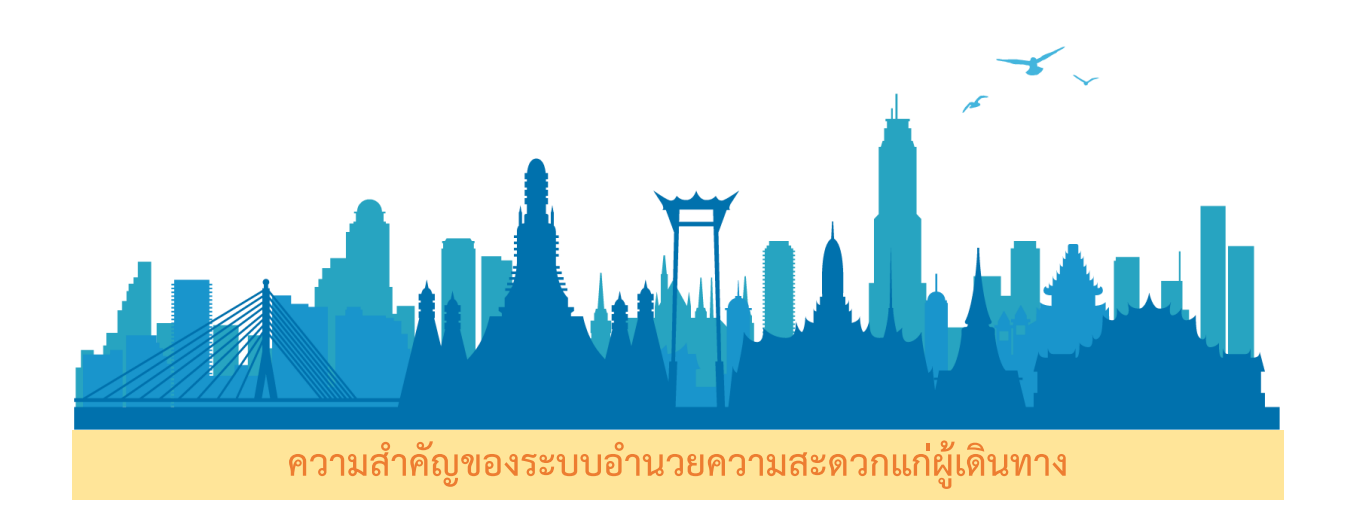

 ความสำคัญของภาคการท่องเที่ยวกับการเปิดรับนักท่องเที่ยวต่างชาติและการเปิดให้ ผู้เดินทางทั้งชาวไทยและชาวต่างชาติเดินทางเข้าประเทศ

จากสถานการณ์การแพร่ระบาดของเชื้อไวรัสโคโรนา 2019 (โควิด-19) ส่งผลกระทบต่อเศรษฐกิจไทย เป็นอย่างมาก โดยเฉพาะผลกระทบในภาคการท่องเที่ยว ซึ่งเป็นภาคเศรษฐกิจที่มีความสำคัญเป็นแหล่งรายได้ และแหล่งจ้างงานของคนไทยจำนวนมาก ที่ผ่านมารัฐบาลมีความจำเป็นต้องดำเนินมาตรการควบคุม การแพร่ระบาดของโรค เช่น การปิดพื้นที่เพื่อป้องกันการเคลื่อนย้ายคน (Lockdown) ระหว่างจังหวัดภูมิภาค และระหว่างประเทศ ส่งผลให้ภาคการท่องเที่ยวของไทยที่มีการพึ่งพานักท่องเที่ยวต่างชาติได้รับผลกระทบ อย่างหลีกเลี่ยงไม่ได้

อย่างไรก็ตาม ภายหลังจากการดำเนินตามมาตรการต่างๆ พบว่า จำนวนผู้ติดเชื้อรายใหม่ลดลงอย่างมาก นำไปสู่แนวนโยบายเพื่อฟื้นฟูภาคเศรษฐกิจ ผ่านการผ่อนคลายมาตรการต่างๆ หนึ่งในนั้น คือ นโยบาย การเปิดประเทศรับนักท่องเที่ยวต่างชาติและการเปิดให้ผู้เดินทางทั้งชาวไทย และชาวต่างชาติเดินทาง เข้าประเทศ

ที่ผ่านมา รัฐบาลได้มีการประกาศข้อกำหนดต่างๆ ที่ออกตามความในมาตรา 9 แห่งพระราชกำหนด การบริหารราชการในสถานการณ์ฉุกเฉิน พ.ศ. 2548 ร่วมกับพระราชบัญญัติโรคติดต่อ พ.ศ.2558 โดยกำหนดให้บุคคลที่จะเดินทางเข้ามาภายในประเทศไทยนั้นมีขั้นตอนที่เพิ่มมากขึ้น เพื่อให้เกิดประสิทธิภาพ ตามมาตรการที่กำหนด ส่งผลให้การเดินทางเข้าประเทศไทยนั้นมีขั้นตอนที่เพิ่มมากขึ้น เพื่อให้เกิดประสิทธิภาพ สูงสุดในการเฝ้าระวังและควบคุมโรค โดยนักท่องเที่ยวหรือผู้ที่ต้องการเดินทางเข้าประเทศจะต้องดำเนินการ ตามเงื่อนไขต่างๆ ซึ่งมีขั้นตอนที่หลากหลายผ่านเว็บไซต์ของกระทรวงและหน่วยงานต่างๆ ที่เกี่ยวข้อง เช่น การขอรับหนังสือรับรองการเดินทางเข้าประเทศไทย (Certificate of Entry : COE) การซื้อประกันสุขภาพ การจองตั๋วเครื่องบิน การจองที่พักสถานกักกันโรคทางเลือก ฯลฯ ซึ่งอาจสร้างความสับสนให้กับผู้ที่ต้องการ เดินทางเข้าประเทศได้ จากปัญหาดังกล่าว จึงเกิดแนวคิดในการจัดตั้งกลไกการทำงานร่วมกันอย่างบูรณาการของภาครัฐ โดยได้มีการหารือร่วมกันระหว่างหน่วยงานที่เกี่ยวข้อง และได้มอบหมายให้กระทรวงการท่องเที่ยวและกีฬา ซึ่งมีภารกิจและหน้าที่เกี่ยวกับการส่งเสริมสนับสนุนและพัฒนาอุตสาหกรรมการท่องเที่ยวเป็นผู้รับผิดชอบ นำไปสู่ การพัฒนาระบบเว็บท่า (Web Portal) ในชื่อ "Entry Thailand" (www.entrythailand.go.th) เพื่ออำนวยความสะดวกให้กับผู้เดินทางทั้งชาวไทยและชาวต่างชาติในการเดินทางเข้าประเทศ โดยได้รับ งบประมาณสนับสนุนจากสำนักงานคณะกรรมการส่งเสริมวิทยาศาสตร์ วิจัยและนวัตกรรม (สกสว.) กองทุน ส่งเสริมวิทยาศาสตร์ วิจัยและนวัตกรรม

นอกจากนี้ยังได้รับความร่วมมือจากหน่วยงานที่เกี่ยวข้องได้แก่ ศูนย์บริหารสถานการณ์โควิด-19 (ศปก.ศบค.), กระทรวงการท่องเที่ยวและกีฬา, กระทรวงมหาดไทย, กระทรวงการต่างประเทศ, กระทรวงดิจิทัล เพื่อเศรษฐกิจและสังคม, กระทรวงสาธารณสุข, กระทรวงพาณิชย์, กระทรวงคมนาคม, กระทรวงการอุดมศึกษา วิทยาศาสตร์ วิจัยและนวัตกรรม, กระทรวงกลาโหม, สำนักงานตรวจคนเข้าเมือง, สำนักงานคณะกรรมการ ส่งเสริมวิทยาศาสตร์ วิจัยและนวัตกรรม (สกสว.) และ สำนักงานคณะกรรมการกำกับและส่งเสริมการประกอบ ธุรกิจประกันภัย (คปภ.)

# 2. จุดเริ่มต้นในการพัฒนาระบบ Entry Thailand

แนวคิดในการพัฒนาระบบ Entry Thailand เกิดจากการที่ผู้ที่ต้องการเดินทางเข้าประเทศจะต้อง ดำเนินการตามเงื่อนไขต่างๆ ซึ่งมีขั้นตอนที่หลากหลายขาดการบูรณาการร่วมกันระหว่างหน่วยงานที่เกี่ยวข้อง อย่างเป็นระบบจนนำไปสู่ปัญหาต่างๆ ดังนี้

- นักท่องเที่ยวหรือผู้ที่ต้องการเดินทางเข้าประเทศจะต้องดำเนินการต่างๆ หลายขั้นตอนผ่านเว็บไซต์ ของกระทรวงและหน่วยงานต่างๆ ที่เกี่ยวข้อง เช่น การขอรับหนังสือรับรองการเดินทางเข้าประเทศไทย (COE) การซื้อประกันสุขภาพ การจองตั๋วเครื่องบิน การจองที่พักสถานกักกันโรคทางเลือกฯลฯ
- ผู้ประกอบการที่พักสถานกักกันโรคทางเลือก การเกิดความสับสนและสูญเสียโอกาสจากการที่ผู้จอง ถูกยกเลิกหนังสือรับรองการเดินทางเข้าประเทศไทย (COE) หรือยกเลิกการเดินทาง โดยไม่แจ้ง ให้ผู้ประกอบการทราบล่วงหน้า
- การรายงานข้อมูลต่างๆ อาจเกิดความล่าช้า หรือสับสน เนื่องจากข้อมูลที่ได้รับมาจากหลากหลาย แหล่งและไม่เป็นปัจจุบัน รวมทั้งอาจทำให้เกิดความผิดพลาดในการเก็บรวบรวมข้อมูลและเผยแพร่

# 3. การบูรณาการฐานข้อมูลบนระบบ Entry Thailand

จากปัญหาที่กล่าวถึงก่อนหน้า นำไปสู่ความร่วมมือของหน่วยงานในศูนย์ปฏิบัติการ ศูนย์บริหาร สถานการณ์โควิด-19 (ศปก.ศบค.) โดยการจัดตั้งกลไกเชื่อมโยงระบบของหน่วยงานที่เกี่ยวข้องกับขั้นตอน ต่างๆ ในการเดินทางเข้าประเทศไทยในรูปแบบของเว็บท่า "Entry Thailand" โดยจะปรากฏขั้นตอน การขออนุญาตเดินทางเข้าประเทศทุกขั้นตอน โดยการรวบรวมลิงค์เว็บไซต์และข้อมูลสำคัญ ซึ่งมีการเชื่อมโยง ของระบบต่างๆ เข้าไว้ด้วยกัน ได้แก่ ระบบการขอหนังสือรับรองการเดินทางเข้าประเทศไทย (Certificate of Entry: COE) ของกระทรวงการต่างประเทศ ระบบขายประกันสุขภาพของสมาคมประกันวินาศภัยไทย ภายใต้การกำกับของสำนักงานคณะกรรมการกำกับและส่งเสริมการประกอบธุรกิจประกันภัย (คปภ.) และ ระบบจองสถานที่กักตัวทางเลือก ASQ (Alternative State Quarantine) และ ALQ (Alternative Local Quarantine) รวมทั้งโรงแรมที่ได้มาตรฐาน SHA+ (Safety and Health Administration Plus) ของกระทรวง การท่องเที่ยวและกีฬา

อีกทั้งระบบยังมีความยืดหยุ่นในการปรับเปลี่ยนตามมาตรการของรัฐบาล เช่น การเปลี่ยนแปลง จำนวนวันในการกักตัว หรือการเปลี่ยนแปลงเงื่อนไขต่างๆ ในการกักตัวตามกลุ่มประเทศที่มีความเสี่ยง เพื่อรองรับการเปิดประเทศในอนาคต โดยเริ่มใช้อย่างเป็นทางการผ่านการนำเสนอบนเว็บไซต์ของสถานทูต สถานกงสุลไทยในต่างประเทศ ตั้งแต่วันที่ 7 เมษายน 2564

# 4. วัตถุประสงค์ในการพัฒนาระบบ Entry Thailand

- เพื่อให้เกิดความร่วมมือและมีความเชื่อมโยงข้อมูลกันในระดับหน่วยงาน
- เพื่อให้เกิดระบบที่สามารถรองรับข้อมูลของหน่วยงานที่เกี่ยวข้อง รวมถึงแสดงรายงานที่เป็นปัจจุบัน และการบันทึกข้อมูลต่างๆ เพื่อใช้เป็นข้อมูลในการจัดทำรายงาน เสนอต่อศูนย์ปฏิบัติการ ศูนย์บริหาร สถานการณ์โควิด-19 (ศปก.ศบค.)
- เพื่ออำนวยความสะดวกให้กับนักท่องเที่ยวต่างชาติและผู้เดินทางทั้งชาวไทยและชาวต่างชาติใน การเดินทางเข้าประเทศ
- เพื่อประโยชน์ของผู้ประกอบการ เมื่อผู้ต้องการเดินทางเข้าประเทศยกเลิกหรือถูกปฏิเสธการขอรับ
   หนังสือรับรองการเดินทางเข้าประเทศไทย (COE) และเป็นโอกาสของผู้ประกอบการที่จะเพิ่ม
   ช่องทางการเสนอขายที่พักให้กับนักท่องเที่ยว

# 5. ประโยชน์ของระบบ Entry Thailand

จากจุดเด่นของระบบ Entry Thailand คือการรวมทุกขั้นตอนที่ต้องเตรียมการก่อนเดินทางเข้าประเทศ ดังนั้น กลุ่มที่ได้รับประโยชน์จากการพัฒนาระบบดังกล่าว กลุ่มแรก คือ นักท่องเที่ยวต่างชาติหรือผู้ที่ต้องการ เดินทางเข้าประเทศที่ได้รับความสะดวกเพิ่มมากขึ้น กลุ่มถัดมา คือ ผู้ประกอบการที่เป็นเจ้าของสถานที่กักตัว ทางเลือก ASQ (Alternative State Quarantine) และ ALQ (Alternative Local Quarantine) รวมทั้ง โรงแรมที่ได้มาตรฐาน SHA+ (Safety and Health Administration Plus) ได้รับข้อมูลได้อย่างรวดเร็ว ป้องกันความเสียหายที่อาจเกิดขึ้น หากผู้ต้องการเดินทางเข้าประเทศยกเลิกหรือถูกปฏิเสธการขอรับหนังสือ รับรองการเดินทางเข้าประเทศไทย อีกทั้งยังเป็นการเพิ่มช่องทางการเสนอขายที่พักให้กับนักท่องเที่ยว และกลุ่มสุดท้าย คือ ภาครัฐที่สามารถนำข้อมูลในระบบไปใช้ในการวิเคราะห์และจัดทำรายงานต่างๆได้ ซึ่งจะเป็นประโยชน์ในการบริหารจัดการในภาพรวม

จากการเปิดให้ใช้ระบบ Entry Thailand (โดยยังไม่ได้มีการเปิดตัวอย่างเป็นทางการ) ตั้งแต่วันที่ 7 เมษายน 2564 จนถึงวันที่ 26 มิถุนายน 2564 มีผู้ให้ความสนใจเข้ามาใช้งานระบบกว่า 97,000 คน จากทั่วโลก และมีการจองสถานที่กักตัวทางเลือกกว่า 143 รายการจอง คิดเป็นจำนวนเงินกว่า 5.7 ล้านบาท

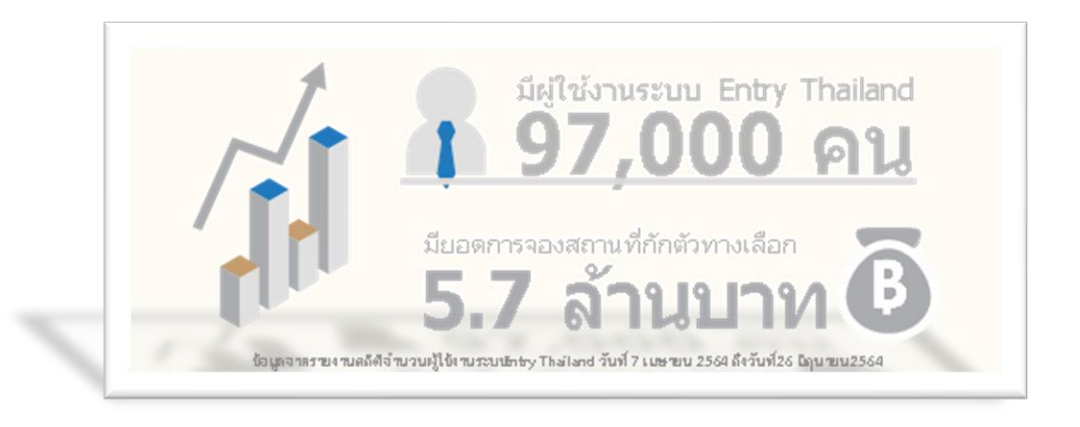

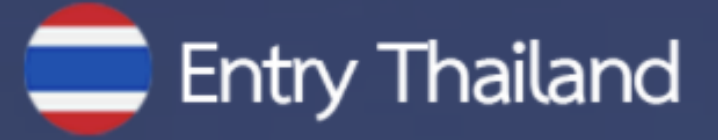

# ระบบอำนวยความสะดวกแก่ผู้เดินทาง Entry Thailand

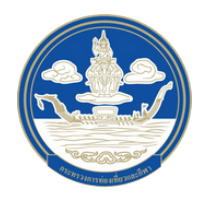

กองพัฒนาระบบบริหาร สำนักงานปลัดกระทรวงการท่องเที่ยวและกีฬา

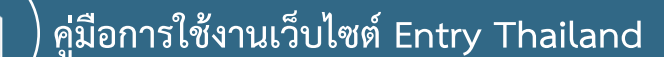

เว็บไซต์ Entry Thailand เป็นเว็บท่า (Web Portal) ในการเข้าถึงข้อมูลการเดินทางเข้าประเทศไทย ซึ่งได้รวบรวมแอพพลิเคชั่นต่างๆ ที่จำเป็นเพื่ออำนวยความสะดวกให้แก่ผู้ที่มีความประสงค์จะเดินทางเข้ามาใน ราชอาณาจักรไทยแบบครบวงจร เรียกว่า "ระบบการอำนวยความสะดวกให้แก่ผู้เดินทาง (Ease of traveling)" โดยระบบบริการจะครอบคลุมตั้งแต่การขอวีซ่า / การบริการข้อมูลด้านการท่องเที่ยวในรูปแบบ ต่างๆ / การตรวจสอบการได้รับวัคซีนป้องกัน COVID - 19 / ข้อมูลการเดินทาง / การให้ความช่วยเหลือ เมื่อนักท่องเที่ยวประสบเหตุ / และการขอคืนภาษี โดยบูรณาการความร่วมมือในการพัฒนาระบบการอำนวย ความสะดวกให้แก่ผู้เดินทางในรูปแบบ E-Service กับหน่วยงานที่เกี่ยวข้อง ได้แก่ กรมควบคุมโรค กระทรวง ดิจิทัลเพื่อเศรษฐกิจและสังคม สำนักงานตรวจคนเข้าเมือง การท่องเที่ยวแห่งประเทศไทย บริษัท ท่าอากาศ ยานไทย จำกัด (มหาชน) กองบัญชาการตำรวจท่องเที่ยว และกรมสรรพากร การนำระบบการอำนวย ความสะดวกให้แก่ผู้เดินทางของหน่วยงานต่างๆ ดังกล่าวให้มาปรากฏบนเว็บไซต์ Entry Thailand ของ สำนักงานปลัดกระทรวงการท่องเที่ยวและกีฬาเป็นการอำนวยความสะดวกและลดความยุ่งยากให้แก่ นักท่องเที่ยว โดยสามารถใช้เพียงเว็บไซต์เดียวที่มีกระบวนการเกี่ยวกับการเข้าราชอาณาจักรไทย

# การเข้าสู่เว็บไซต์ Entry Thailand

ท่านสามารถเข้าสู่เว็บไซต์ Entry Thailand โดยการพิมพ์ http://www.entrythailand.go.th หน้าแรกของเว็บไซต์ที่แสดงขึ้นคือ หน้าแรก ดังภาพที่ 1

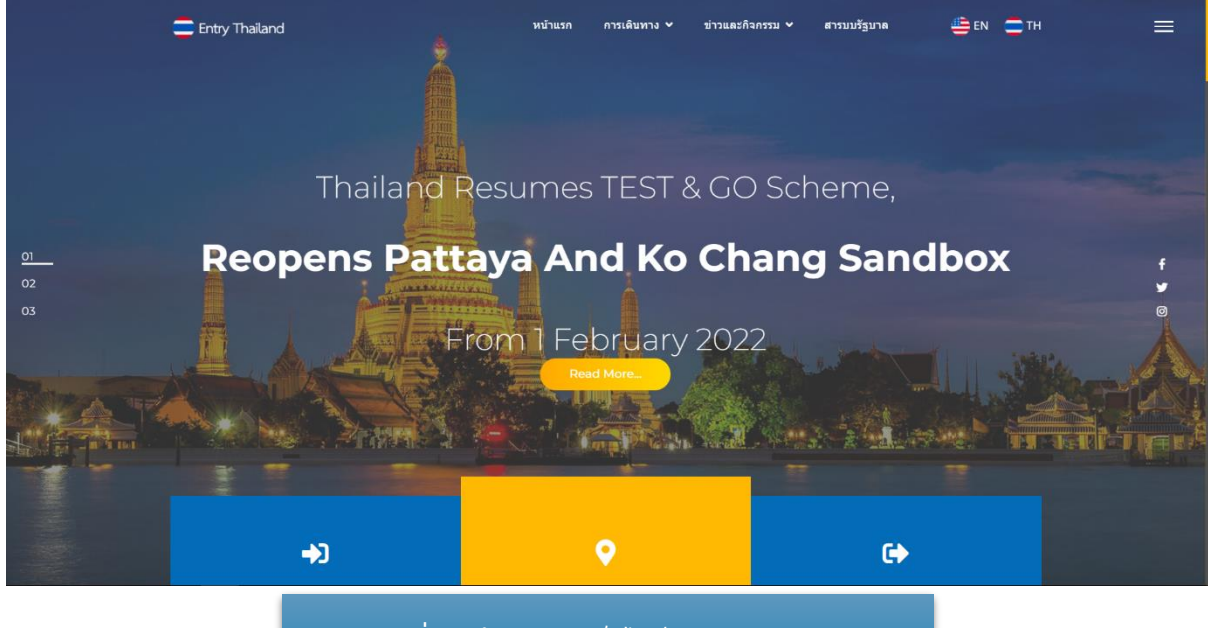

ภาพที่ 1 หน้าแรกของเว็บไซต์ Entry Thailand

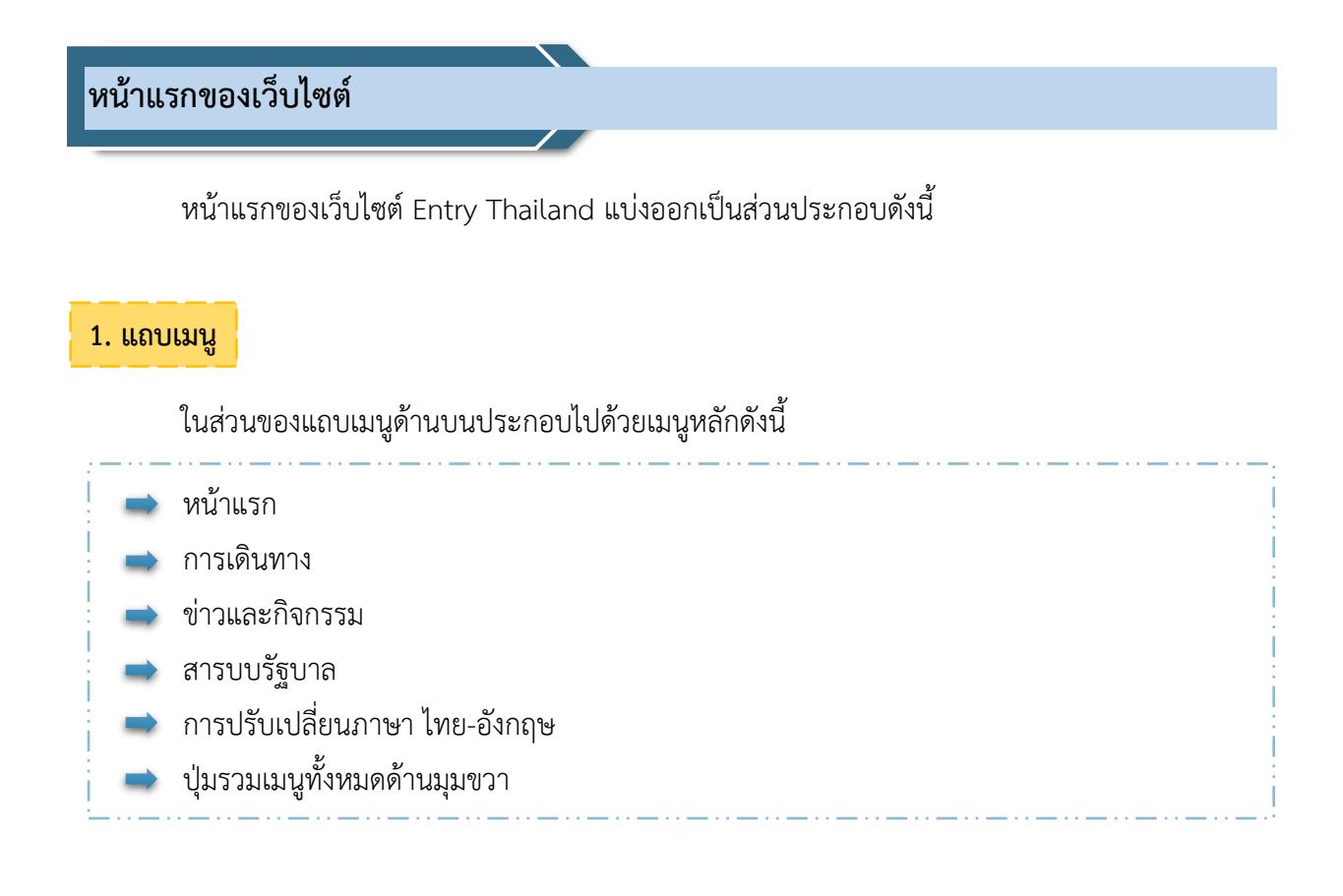

#### 2. แถบเมนูสไลด์โชว์

ในส่วนของสไลด์โชว์นั้นแต่ละสไลด์จะเลื่อนเองอัติโนมัติ หรือ ผู้ใช้เว็บไซต์สามารถคลิกเลื่อนไปยัง สไลด์อื่นๆ ได้โดยคลิกที่ตัวเลขทางซ้ายของสไลด์ซึ่งแสดงเลขหน้าที่กำลังแสดงสไลด์ดังกล่าวอยู่

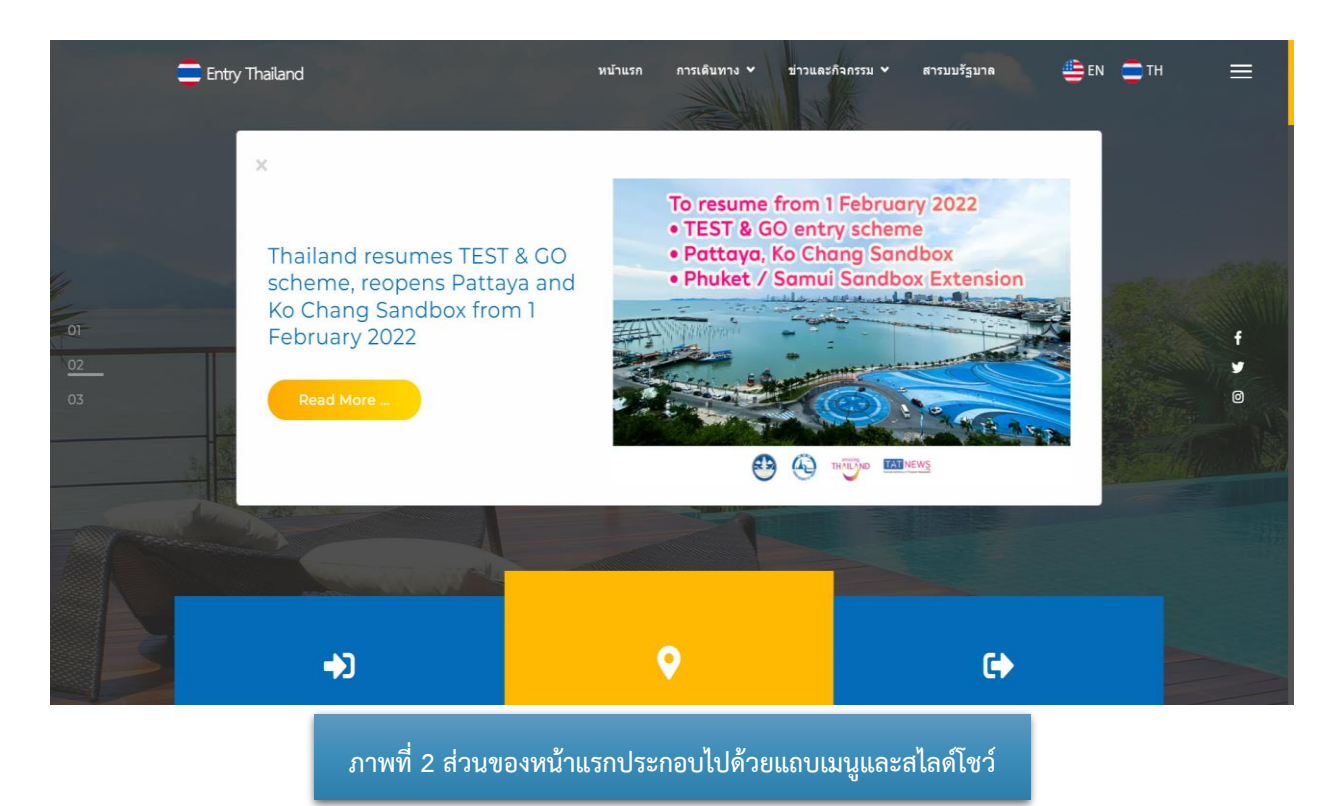

#### 3. แบนเนอร์ลิงค์

ภายในหน้าแรกส่วนถัดจากสไลด์โชว์คือแบนเนอร์ลิงค์ที่แสดงเมนู การเดินทาง โดยแบ่งเป็น 3 ขั้นตอนหลักคือ

- 1. ก่อนเดินทางมาถึง
- 2. มาถึง&ระหว่างการพำนัก
- 3. ก่อนเดินทางออก

# โดยทั้ง 3 ส่วน สามารถคลิกเพื่อลิงค์ไปยังเมนูดังกล่าวได้

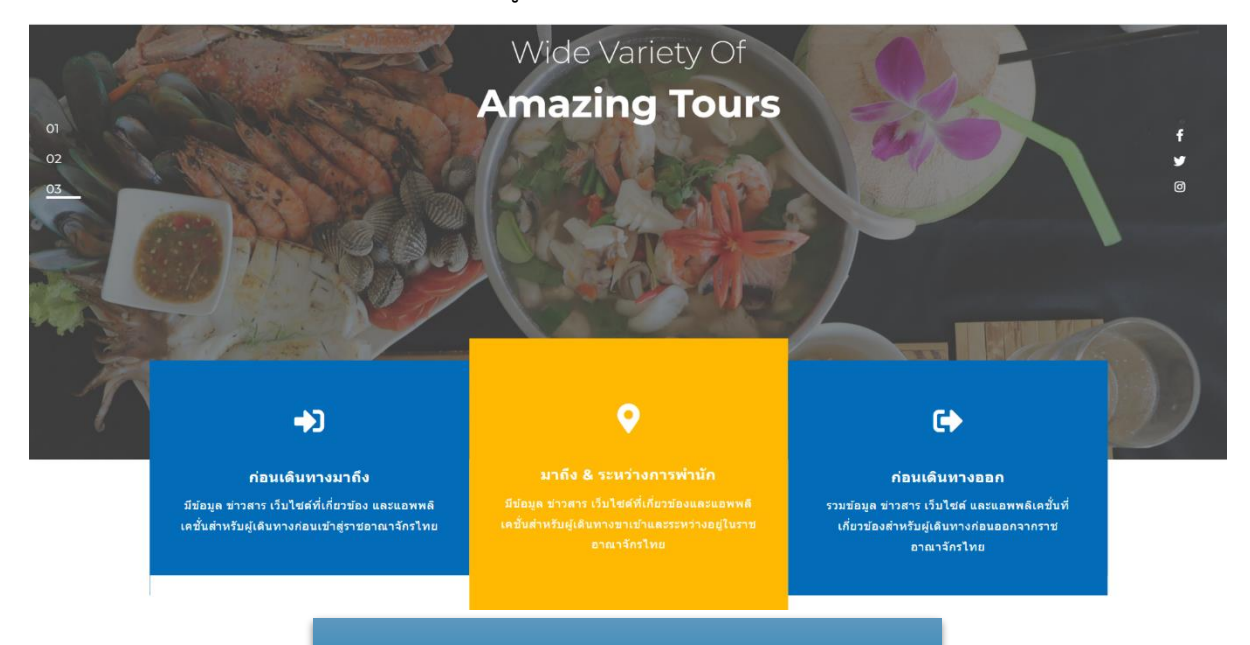

#### ภาพที่ 3 ส่วนของหน้าแรกประกอบไปด้วยแบนเนอร์ลิงค์

# 4. ส่วนข้อมูลเพิ่มเติม

ภายในหน้าแรกส่วนถัดจากแบนเนอร์ลิงค์คือ ส่วนข้อมูลเพิ่มเติมที่ผู้เข้าชมเว็บไซต์สามารถคลิกเข้าไปอ่าน รายละเอียดเพิ่มเติมเกี่ยวกับการเดินทางเข้าสู่ประเทศไทย

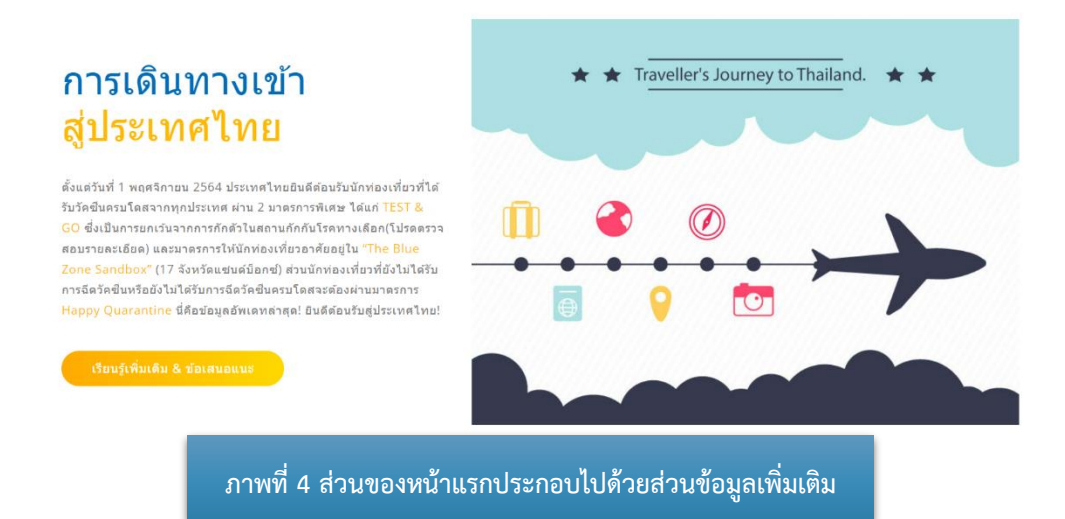

#### 5. เมนูก่อนเดินทางมาถึง

ภายในหน้าแรกส่วนถัดจากส่วนข้อมูลเพิ่มเติมคือ เมนูส่วนของก่อนเดินทางมาถึงที่ผู้เข้าชมเว็บไซต์ สามารถคลิกเข้าไปสู่ลิงค์ที่เกี่ยวข้องกับการเตรียมตัวและขั้นตอนต่างๆ ก่อนที่จะเดินทางสู่ประเทศไทยโดยมีลิงค์ ที่เกี่ยวข้องดังนี้

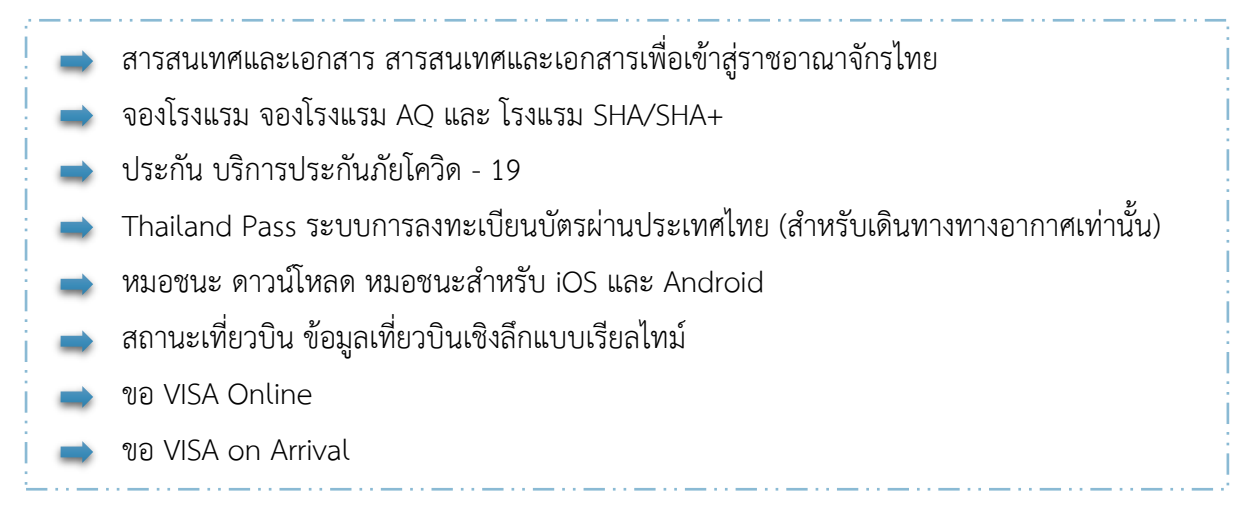

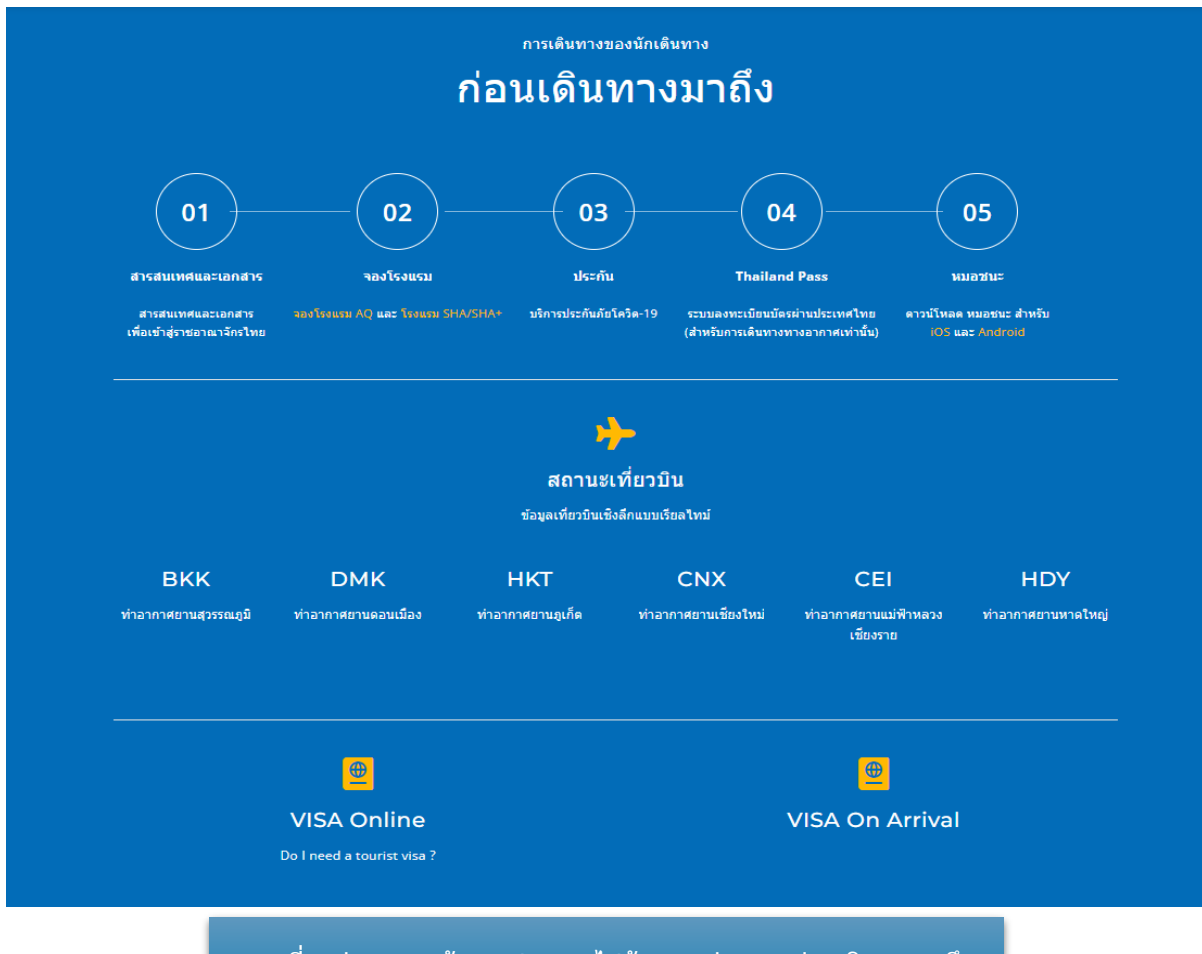

ภาพที่ 5 ส่วนของหน้าแรกประกอบไปด้วยเมนูส่วนของก่อนเดินทางมาถึง

### 6. เมนูมาถึง & ระหว่างพำนัก

ภายในหน้าแรกส่วนถัดจากก่อนเดินทางมาถึงคือ เมนูมาถึง & ระหว่างพำนัก ผู้เข้าชมเว็บไซต์สามารถ คลิกเข้าไปสู่ลิงค์ที่เกี่ยวข้องกับขั้นตอนต่างๆ ที่เกี่ยวข้องเมื่อเดินทางมาถึงประเทศไทยและระหว่างพำนัก โดยมีลิงค์ที่เกี่ยวข้องดังนี้

หมอชนะ ดาวน์โหลด หมอชนะสำหรับ iOS และ Android
 Thailand Tourism Directory
 Tourist Police i lert u Application สำหรับขอความช่วยเหลือจากตำรวจท่องเที่ยว
 Thailand Information การท่องเที่ยวแห่งประเทศไทย

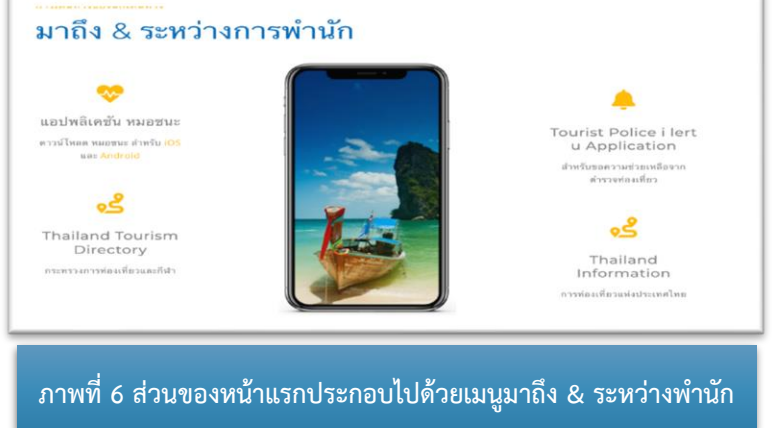

# 7. เมนูก่อนเดินทางออก

ภายในหน้าแรกส่วนถัดจาก เมนูมาถึง & ระหว่างพำนักคือ เมนูก่อนเดินทางออก ผู้เข้าชมเว็บไซต์ สามารถคลิกเข้าไปสู่ลิงค์ที่เกี่ยวข้องกับขั้นตอนต่างๆก่อนเดินทางออกจากประเทศไทยโดยมีลิงค์ที่เกี่ยวข้อง ดังนี้

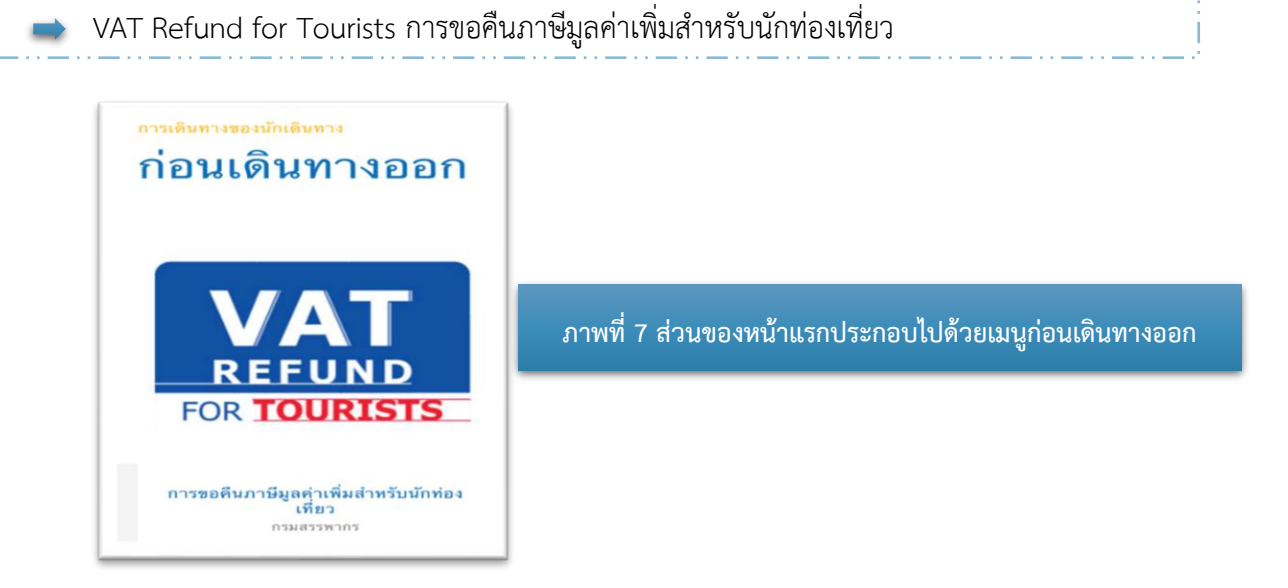

### 8. ข้อมูลประเทศและจำนวนนักเดินทาง

ในส่วนนี้จะแสดงข้อมูลตัวเลขจำนวนประเทศที่สามารถเดินทางเข้าสู่ราชอาณาจักรไทยและจำนวน สถิติของผู้เดินทาง

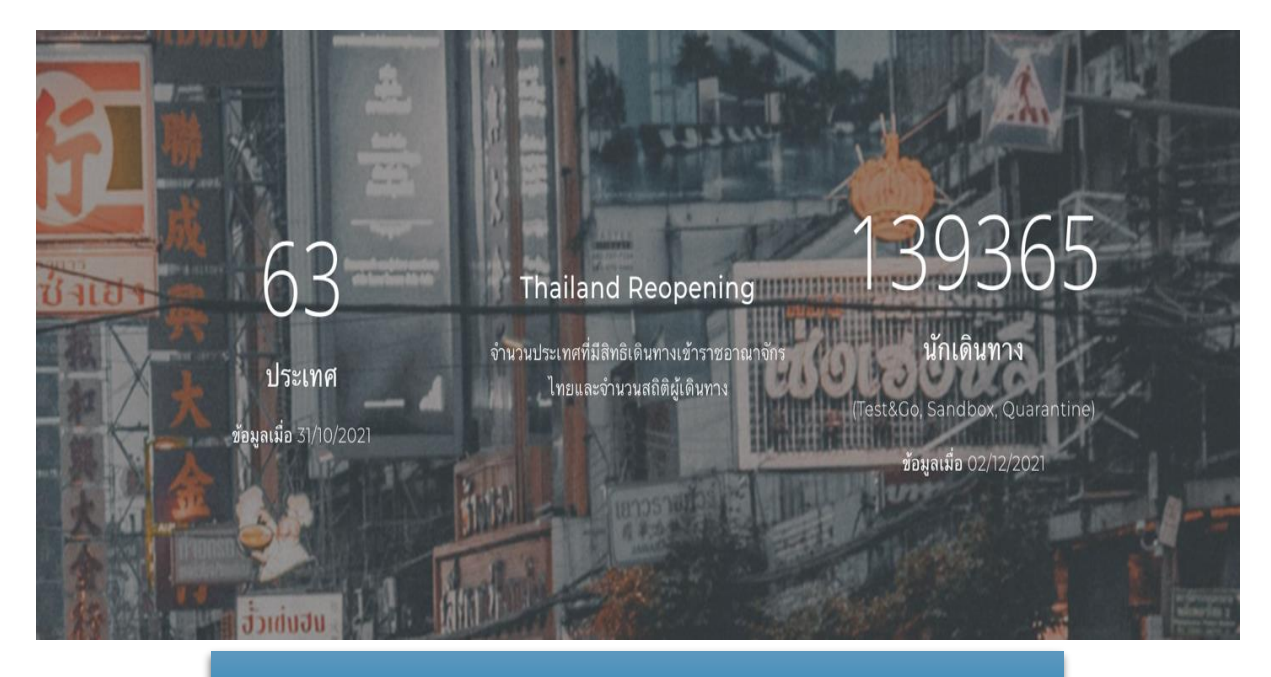

ภาพที่ 8 ส่วนของหน้าแรกประกอบไปด้วยข้อมูลประเทศและจำนวนนักเดินทาง

#### 9. ช่องติดต่อสอบถาม และ Sitemap

ในส่วนนี้จะแสดงข้อมูลทำเว็บไซต์ ช่องทางการติดต่อและ Sitemap

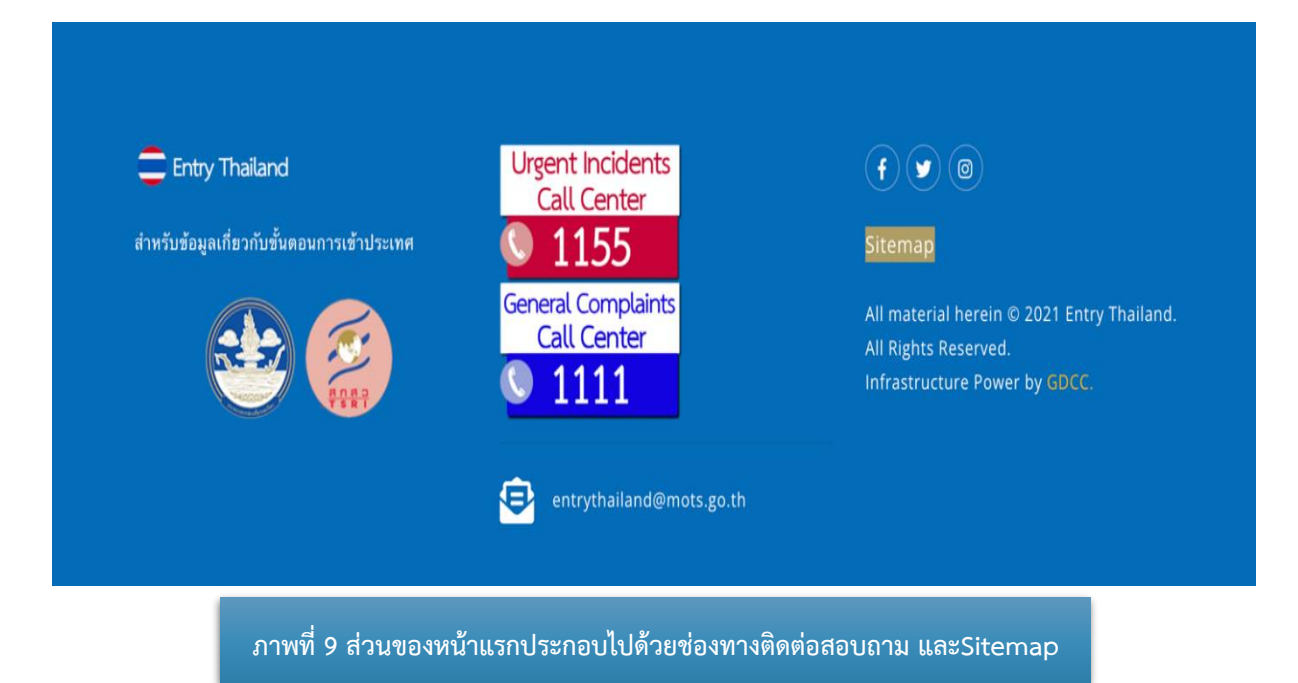

# เมนูหลัก

เมื่อคลิกไปยังเมนูหลัก ผู้เข้าชมเว็บไซต์สามารถคลิกเมนูหลักเพื่อไปยังลิงค์เมนูย่อยดังต่อไปนี้

#### 1. เมนูการเดินทาง

เมื่อผู้เข้าชมเว็บไซต์คลิกไปที่เมนู การเดินทาง จะปรากฏเมนูย่อยดังภาพที่ 10 และสามารถคลิกเลือก เมนูที่ต้องการเพื่อเข้าสู่เมนูย่อยที่เลือก โดยมีเมนูย่อยในเมนูการเดินทางดังต่อไปนี้

# 1.1 เมนูย่อย ก่อนเดินทางมาถึง

- 🔿 สารสนเทศและเอกสาร
- ➡ Thailand Pass
- 🔿 การจองโรงแรม จองโรงแรมAQ
- 📥 และ โรงแรม SHA/SHA+
- 🔿 ประกัน บริการประกันภัยโควิด 19
- 🐋 หมอชนะ ดาวน์โหลด หมอชนะสำหรับ iOS และ Android
- 🔿 สถานะเที่ยวบิน ข้อมูลเที่ยวบินเชิงลึกแบบเรียลไทม์
- 🔿 ขอ VISA Online
- 📄 ขอ VISA on Arrival

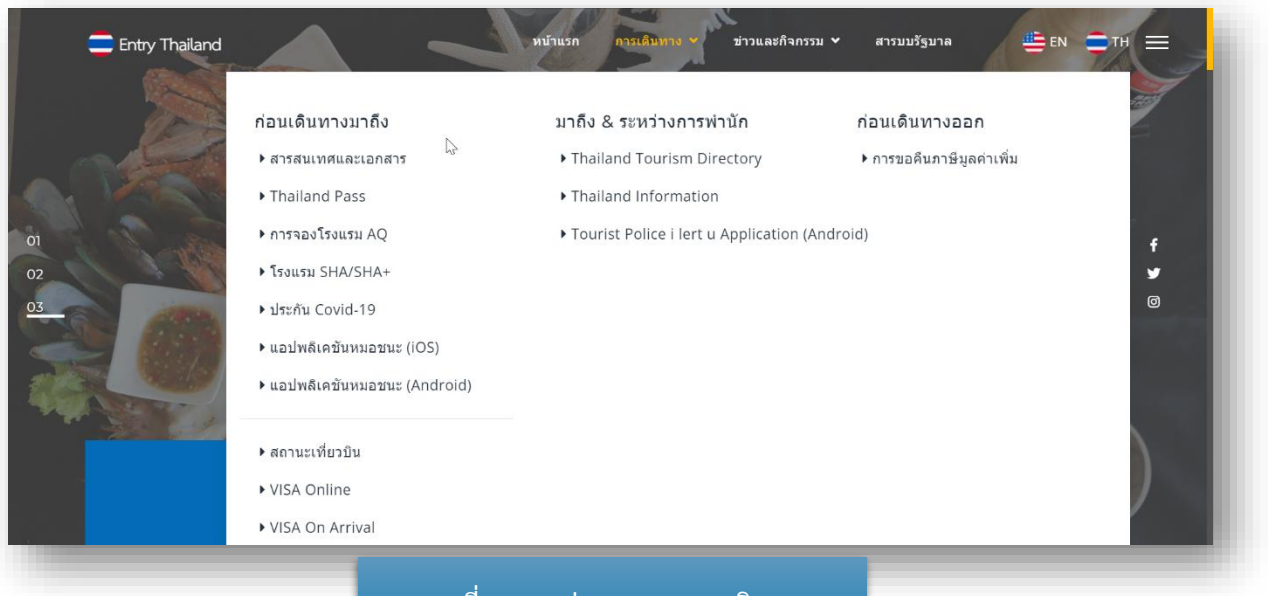

ภาพที่ 10 เมนูย่อยของเมนูการเดินทาง

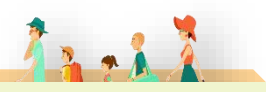

• สารสนเทศและเอกสาร

สารสนเทศและเอกสารเป็นส่วนของการศึกษารายละเอียดข้อมูลและเอกสารต่างๆเพิ่มเติม รวมทั้งข้อเสนอแนะต่างๆ เพื่อแนะนำผู้เดินทางในการเดินทางเข้าประเทศไทย โดยผู้เข้าชมเว็บไซต์สามารถ ตรวจสอบขั้นตอนและรูปแบบการเดินทางเข้าสู่ประเทศไทยจากระบบได้ในหัวข้อการเดินทางเข้าสู่ประเทศไทย (การจำลอง)

| Entry Thailand                                                                                                    |                                                                              | หบ้าแรก การเดินทาง.❤             | ข่าวและกิจกรรม 👻 สารบบรัฐบาล | <b>∰</b> EN <b>≕</b> TH <b>≕</b> |  |
|----------------------------------------------------------------------------------------------------|------------------------------------------------------------------------------|----------------------------------|------------------------------|----------------------------------|--|
|                                                                                                    | การเดินทา                                                                    | างเข้าสู่ประ                     | เทศไทย                       |                                  |  |
| เรียนรู้เพิ่มเติม & ข้                                                                                                    | อเสนอแนะ                                                                     |                                  |                              | ทางเข้าผู้ประเทศไทย              |  |
| การเดินทางเข้าสู่ประเ                                                                                                    | ทศไทย                                                                        |                                  |                              |                                  |  |
| ดตั้นตรับที่ 1 พฤศจิกายข 2564 ประเทศไขอยัดดีสนารับกัดอ่อเพียรที่ได้รับวัดอันครบโดยจากทุกประเทศ ม่าน 2 มาตรกรพิศษ ได้แก่ 1857 & 0.0 ซึ่งเป็นการแก่งับจากการก็ดตัวไป<br>สถานกักก็ปรีดหายมีสถุโปรดกรรดสมรรมหมือง และมากการให้มีกร่อเพียรมาภัยอยู่ใน "The Blass Zone Sandhar" (17 รังหรัดแลนด์อิตก์) ส่วนมักท่อเหลือที่สังไปได้รับการ<br>จัดวัดอันครัดอังไปดัวบารจัดตัดขึ้นความโดยจะต้องส่วนการการ Happy Quaranthes นี่ดีขอมูลอัพแหล่งสุด! สินดีส่วนให้ร |                                                                              |                                  |                              |                                  |  |
| การเดนทางเขาสูประเ<br>ประเทศที่มีลิทธิ์ (อย่างน้อย 21 -                                                                                                    | การเดินทางเข้าสู่ประเทศไทย (การจำลอง)<br>ประเทศมีปีพร้างประเทศไทย (การจำลอง) |                                  |                              |                                  |  |
| Type to search                                                                                                    | Type to sear                                                                 | rch                              | Type to search               |                                  |  |
|                                                                                                    | ★ ★ Travell                                                                  | ครวรสอบ<br>er's Journey to Thail | and. ★ ★                     |                                  |  |
| ภาพที่ 11 เมนูสารสนเทศและเอกสาร                                                                                                    |                                                                              |                                  |                              |                                  |  |
|                                                                                                    | 12                                                                           |                                  |                              |                                  |  |
| Thailand Pass                                                                                                    |                                                                              |                                  |                              |                                  |  |

Thailand Pass เป็นระบบเว็บสำหรับนักเดินทางชาวไทยและชาวต่างประเทศเพื่อกรอกข้อมูล การเดินทางและข้อมูลด้านสุขภาพ เมื่อได้รับการอนุมัติ ผู้ใช้จะได้รับรหัส QR ซึ่งจะอนุญาตให้สามารถเดินทาง เข้าสู่ประเทศไทยได้

| THAILAND PASS<br>ระบบลงทะเบียนแจ้งการเดินทางเข้า<br>ประเทศไทย (เฉพาะกางอากาศ)<br>Thatard Des Genderation Sector (for at read | colo)                                  |               |                             |
|----------------------------------------------------------------------------------------------------|----------------------------------------|---------------|-----------------------------|
| Urgent Announcement                                                                                                    | uniy)                                  |               |                             |
| Pulne I<br>Thai Nationaly                                                                                                    | Non-Thai<br>Nationals                  | 2             | ภาพที่ 12 เมนู Thailand Pas |
| ตรวจสอบสถานะการลงกะเบียน<br>Check your status                                                                                | English                                |               |                             |
| ตอมข้อสงสัยเรื่องปัญห<br>Need help? Read our sup                                                                             | ราการใช้งาน<br>port articles. O contra | CT US         |                             |
| Frequently asked questions                                                                                                   |                                        |               |                             |
| Department of Consular Affairs, N                                                                                            | Inistry of Foreign Affairs             | $\rightarrow$ |                             |
|                                                                                                    |                                        |               |                             |

# Trail

#### การจองโรงแรมประเภท AQ

Alternative State Quarantine (AQ) คือ สถานที่กักตัวทางเลือกที่ผู้เดินทาง ทั้งชาวไทยและ ชาวต่างชาติที่เดินทางเข้ามาในประเทศไทยสามารถเลือกเป็นสถานที่กักกันเพื่อการเฝ้าระวังเชื้อในระยะเวลา ที่กำหนด โดยต้องออกค่าใช้จ่ายเอง ซึ่งสถานที่กักตัวทางเลือกจะต้องได้รับการตรวจสอบตามมาตรฐาน และกฎเกณฑ์ของกระทรวงสาธารณสุข กระทรวงกลาโหม รวมทั้งปฏิบัติตามข้อกำหนดของการเป็น AQ อย่างเคร่งครัด

ในส่วนเมนูย่อยการจองโรงแรม จองโรงแรมAQ ผู้เข้าชมเว็บไซต์สามารถเลือกจองโรงแรมAQ ภายในเมนู ย่อยนี้

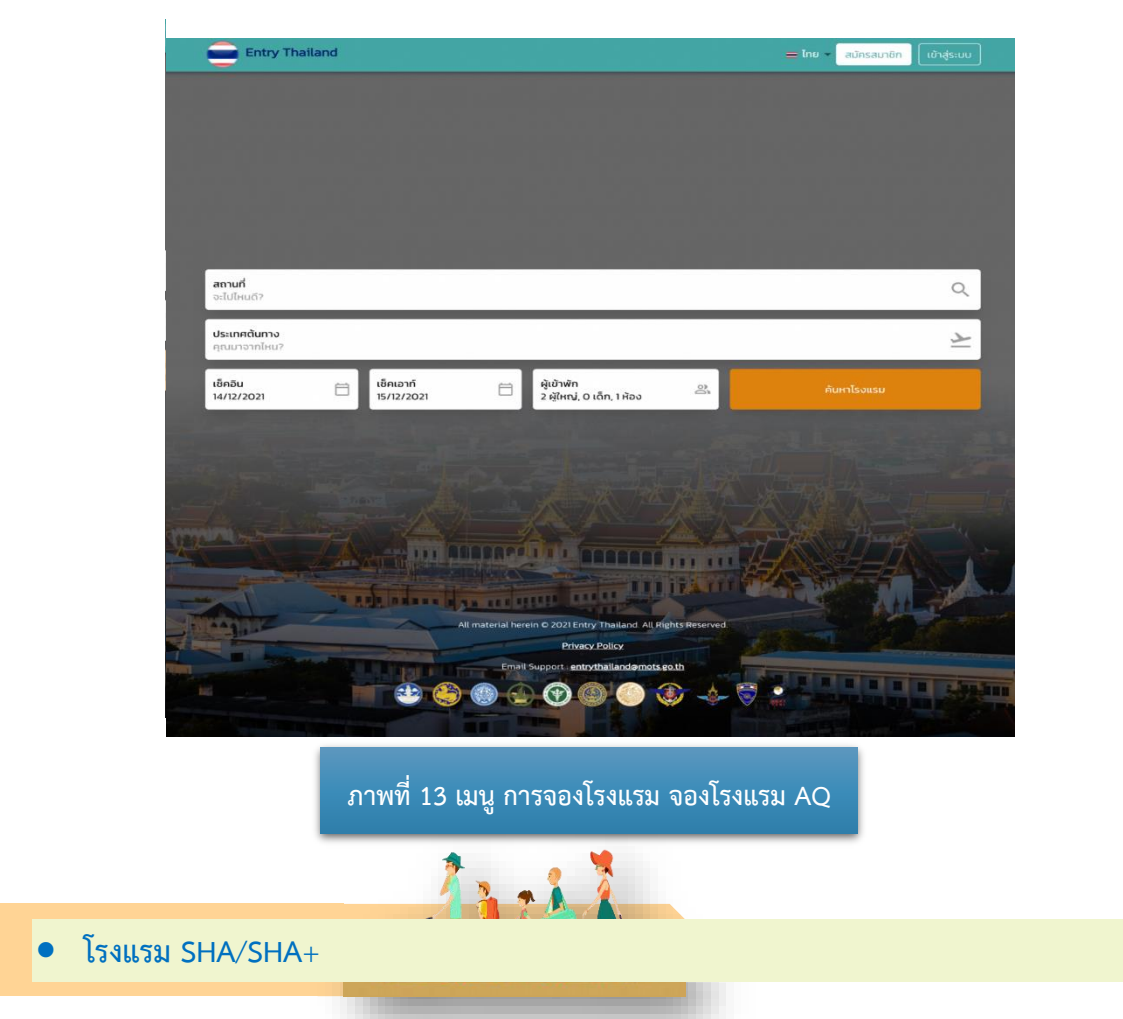

Amazing Thailand Safety and Health Administration (SHA) เป็นโครงการความร่วมมือของ กระทรวงการท่องเที่ยวและกีฬาโดยการท่องเที่ยวแห่งประเทศไทย (ททท.) และกระทรวงสาธารณสุขโดยกรม ควบคุมโรค กรมอนามัย กรมสนับสนุนบริการสุขภาพและหน่วยงานภาครัฐและเอกชนในอุตสาหกรรม ท่องเที่ยว โดยมีวัตถุประสงค์เพื่อให้การท่องเที่ยวเป็นส่วนหนึ่งของมาตรการควบคุมโรค ทำให้นักท่องเที่ยว ทั้งชาวไทยและชาวต่างประเทศได้รับประสบการณ์ที่ดี มีความสุข และมั่นใจในความปลอดภัยด้านสุขอนามัย จากสินค้าและบริการทางการท่องเที่ยวของประเทศไทย โดยนำมาตรการความปลอดภัยด้านสาธารณสุข ผนวกกับมาตรฐานการให้บริการที่มีคุณภาพของสถานประกอบการ เพื่อลดความเสี่ยงและป้องกันการแพร่ ระบาดของโรคไวรัส COVID-19 และยกระดับมาตรฐานสินค้าและบริการทางการท่องเที่ยวของไทย

จุดมุ่งหมายของ SHA คือกระตุ้นให้สถานที่ประกอบการในอุตสาหกรรมการท่องเที่ยวนั้นเพิ่มความ รัดกุมกับสินค้าและบริการ โดยคำนึงถึงการแพร่ระบาดของโรคติดเชื้อไวรัสโคโรนา 19 ให้อุตสาหกรรม การท่องเที่ยวเป็นไปอย่างปลอดภัยและถูกต้องตามหลักสุขอนามัย โดยเครื่องหมาย SHA นั้น เป็นตราที่จะช่วย สร้างความมั่นใจให้กับผู้บริโภค

เครื่องหมาย SHA+ คือต้องมีพนักงานในสถานที่ประกอบการหรือกิจการที่ได้รับวัคซีน COVID-19 ครบโดสอย่างน้อย 70% ของพนักงานทั้งหมดในองค์กร

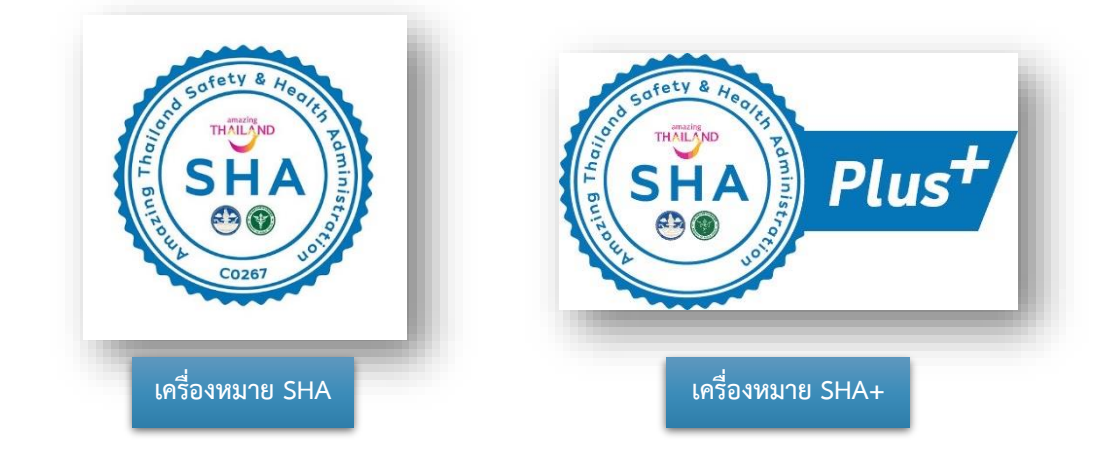

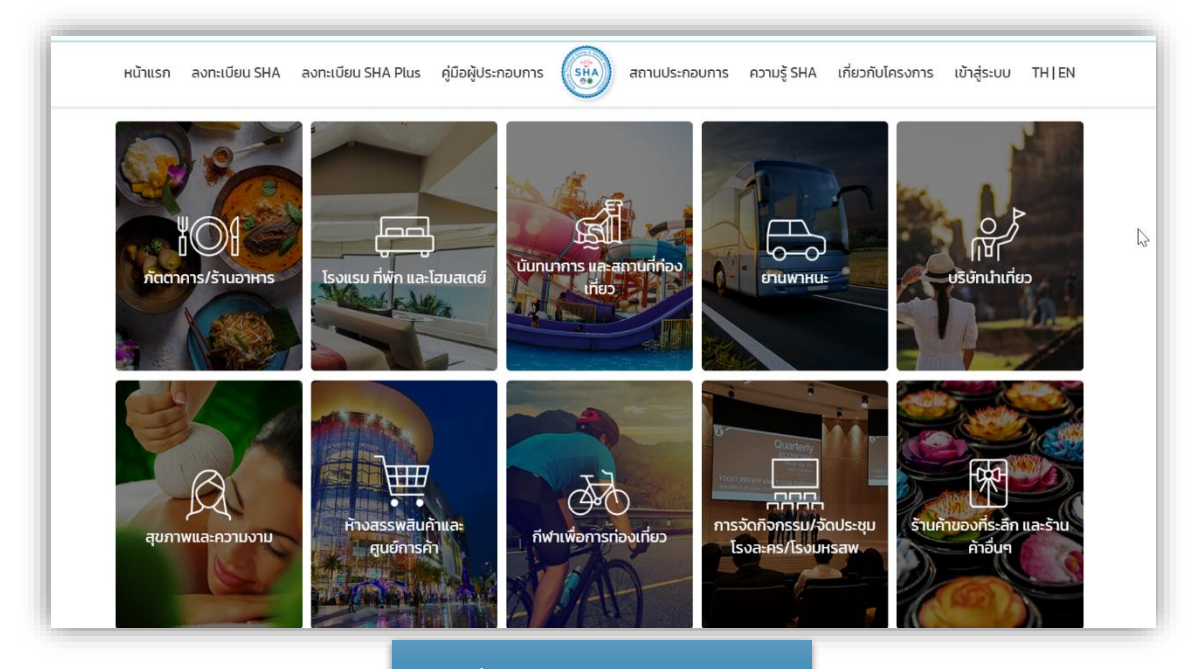

ภาพที่ 14 เมนู โรงแรม SHA/SHA+

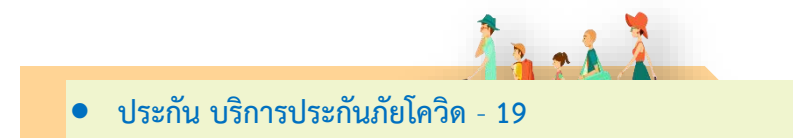

ในส่วนนี้ผู้เข้าชมเว็บไซต์สามารถเลือกซื้อบริการประกันภัยโควิด - 19 โดยสมาคมประกันวินาศภัยไทย (Thai General Insurance Association)

| Covid-19 Insurance                                         | aunuds:ritrisuntioling log in                                  |
|------------------------------------------------------------|----------------------------------------------------------------|
| Covid-19 Insurance For Foreigners                          |                                                                |
| Buy COVID-19 Insurance For Inbound Travellers E Click Here | Verify COVID-19 Insurance For Related Agencies Only Click Here |
| ภาพที่ 15 เมนู ประกัน บริ                                  | ร้การประกันภัยโควิด - 19                                       |
|                                                            |                                                                |

แอปพลิเคชัน "หมอชนะ" คือแอปที่ถูกพัฒนาโดยเอกชนร่วมกับภาครัฐ เพื่อติดตามสถานที่การเดินทาง ของผู้ใช้งาน ผู้ออกแบบ "หมอชนะ" มีวัตถุประสงค์เป็นเครื่องมือช่วยติดตามและควบคุมโรคให้บุคลากร ทางการแพทย์สอบสวนโรคได้อย่างรวดเร็ว และแจ้งข้อมูลไปยังกลุ่มผู้ใกล้ชิด และผู้สัมผัสผู้ป่วย Covid - 19 ได้รวดเร็ว รวมถึงการให้ข้อมูลปฏิบัติที่ถูกต้อง

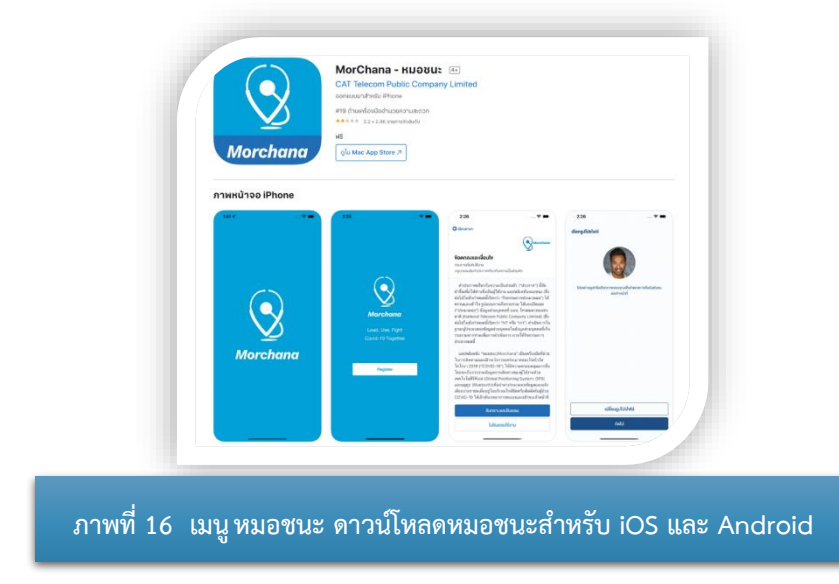

สถานะเที่ยวบิน ข้อมูลเที่ยวบินเชิงลึกแบบเรียลไทม์

ในส่วนนี้ผู้เข้าชมเว็บไซต์สามารถตรวจสอบสถานะเที่ยวบินและศึกษาข้อมูลเที่ยวบินเชิงลึกแบบเรียลไทม์

12 .

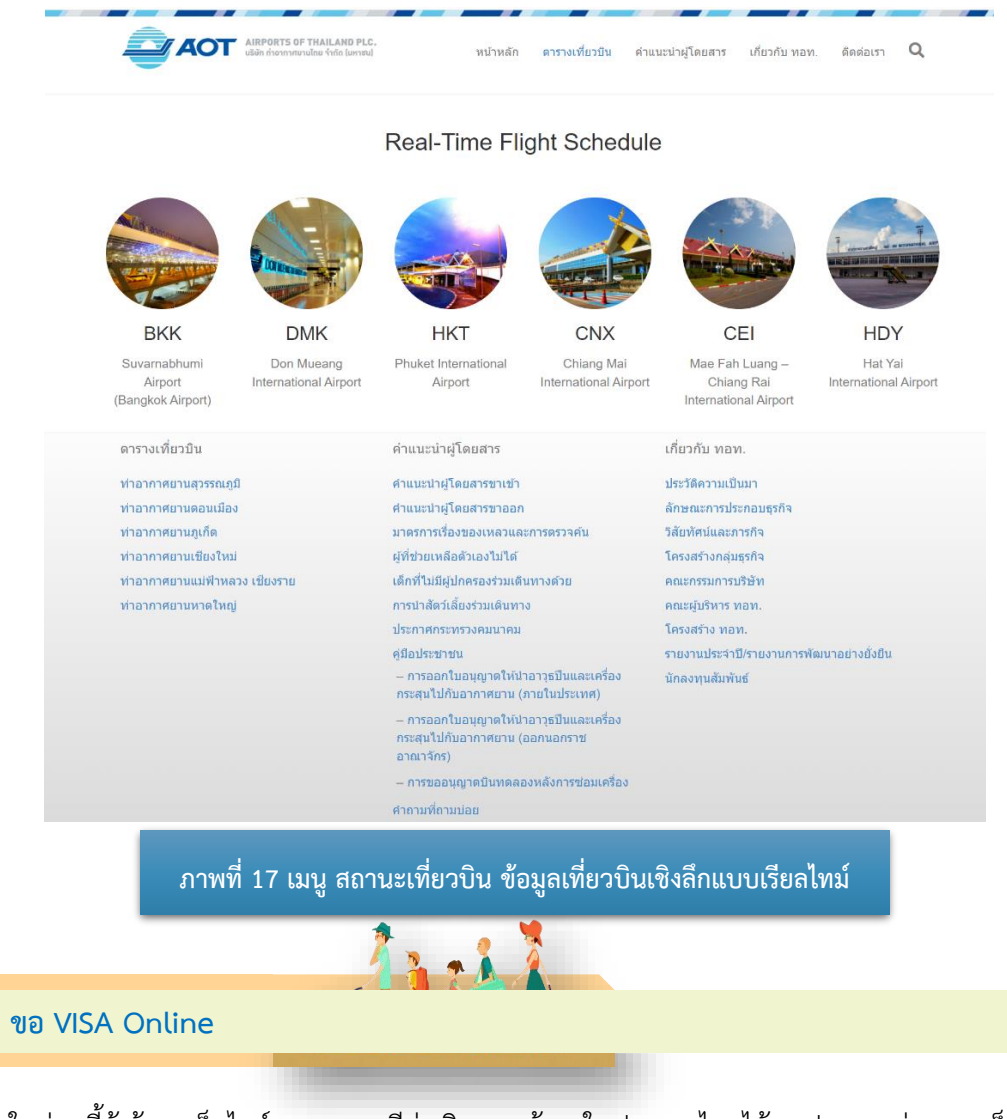

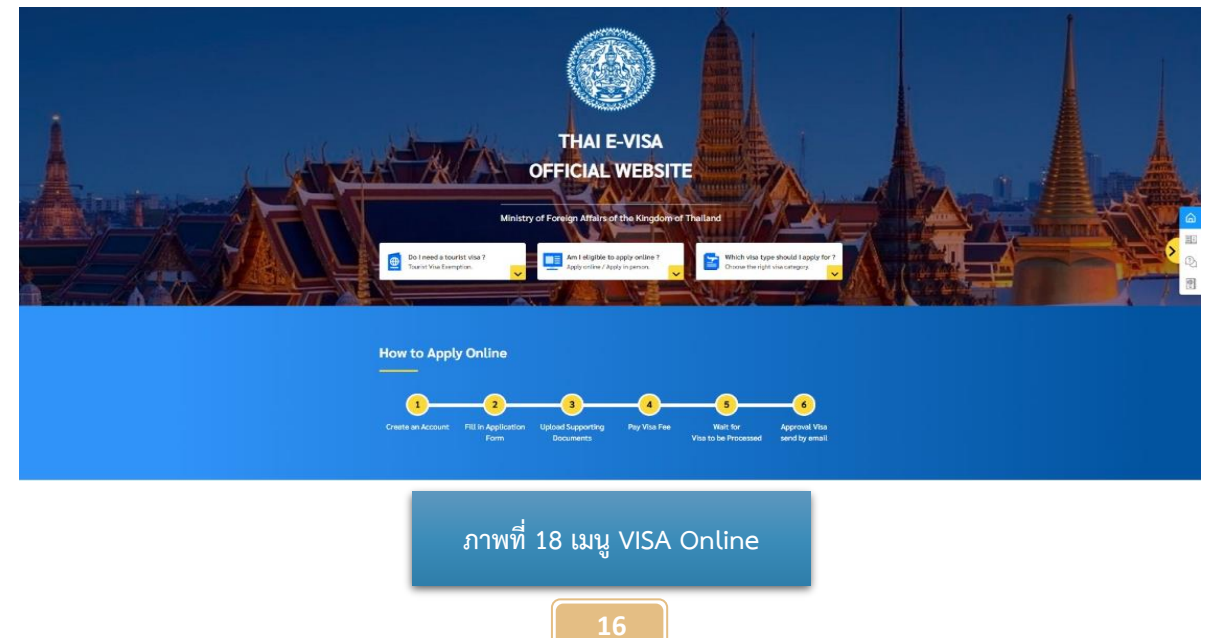

ในส่วนนี้ผู้เข้าชมเว็บไซต์สามารถขอวีซ่าเดินทางเข้ามาในประเทศไทยได้ทุกประเภทผ่านทางเว็บไซต์นี้

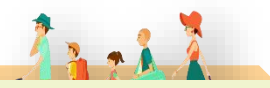

ขอ VISA on Arrival

#### Visa on Arrival คืออะไร

Visa on Arrival (VOA) คือ วีซ่าที่ผู้ถือหนังสือเดินทางสามารถขอได้ ณ ช่องทางอนุญาตของด่าน ตรวจคนเข้าเมืองในประเทศ เพื่อการท่องเที่ยวเป็นระยะเวลาไม่เกิน 15 วัน โดยที่ไม่ต้องทำวีซ่าล่วงหน้า (ทำวีซ่าเมื่อถึงไทย) และจะได้รับเมื่อเดินทางถึงประเทศที่เป็นจุดหมายการเดินทาง ซึ่งจะได้รับตรงจุดตรวจ คนเข้าเมือง ประเทศที่ได้รับสิทธิการขอวีซ่าประเภทนี้ มีสัญชาติ 18 ประเทศ และ 1 เขตเศรษฐกิจ

#### Visa on Arrival ทำได้ที่ไหน

Visa on Arrival ต้องทำ ณ ช่องทางอนุญาตของด่านตรวจคนเข้าเมืองที่สนามบินของประเทศที่มี ข้อตกลงให้ผู้ถือหนังสือเดินทางสามารถทำ Visa on Arrival ได้เท่านั้น และแต่ละประเทศจะมีเอกสารสำคัญ ที่ต้องใช้ยื่นขอวีซ่าแตกต่างกันออกไป ต้องดูรายละเอียดเพิ่มเติมในเว็บไซต์ทางการของประเทศและดินแดน จุดหมายปลายทาง

#### Visa on Arrival เสียค่าธรรมเนียมหรือไม่

Visa on Arrival ถือได้ว่าเป็นวีซ่าประเภทหนึ่ง เพราะฉะนั้นจะต้องมีการจ่ายค่าธรรมเนียมเป็นปกติ ซึ่งจะมากหรือน้อยก็แล้วแต่ประเทศนั้น และก็อาจจะมีบางประเทศที่ไม่ต้องจ่ายค่าธรรมเนียมด้วยเช่นกัน

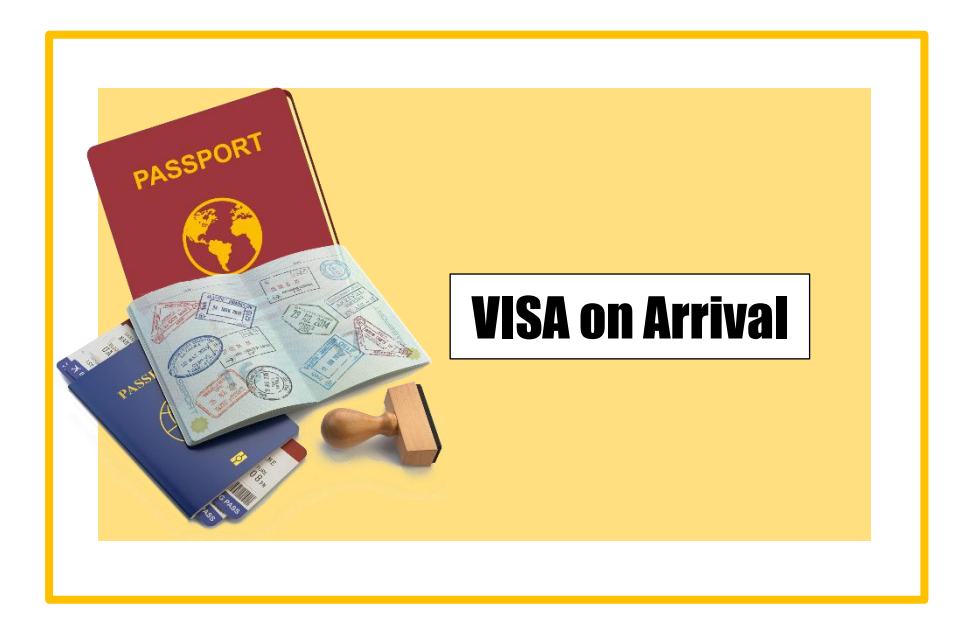

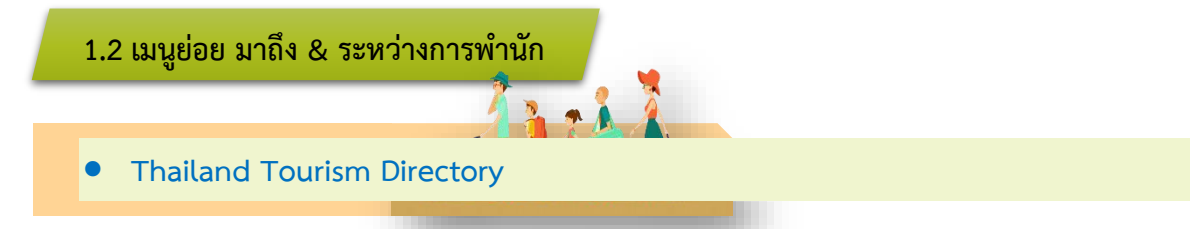

Thailand Tourism Directory เป็นเว็บไซต์ศูนย์รวมข้อมูลเกี่ยวกับการท่องเที่ยวในประเทศไทย โดยกระทรวงการท่องเที่ยวและกีฬา

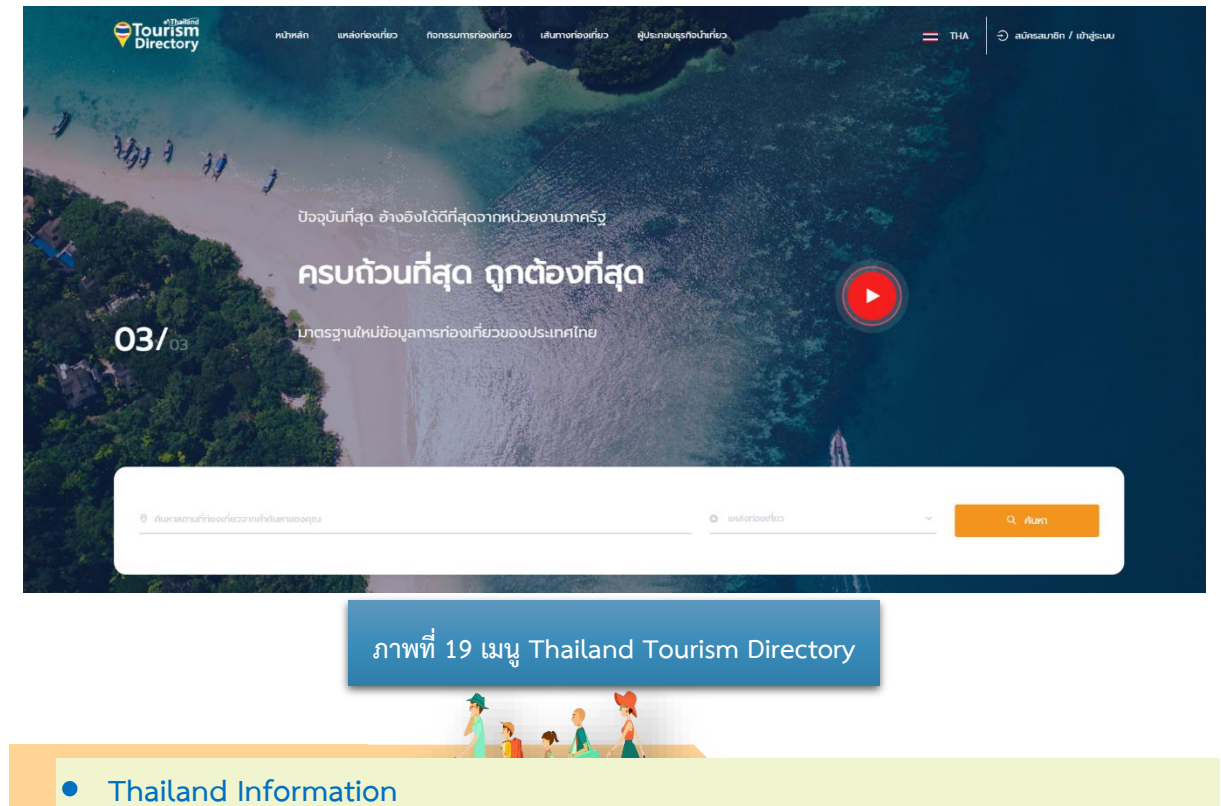

Thailand Information เป็นเว็บไซต์ศูนย์รวมข้อมูลเกี่ยวกับการท่องเที่ยวในประเทศไทย โดยการท่องเที่ยว แห่งประเทศไทย

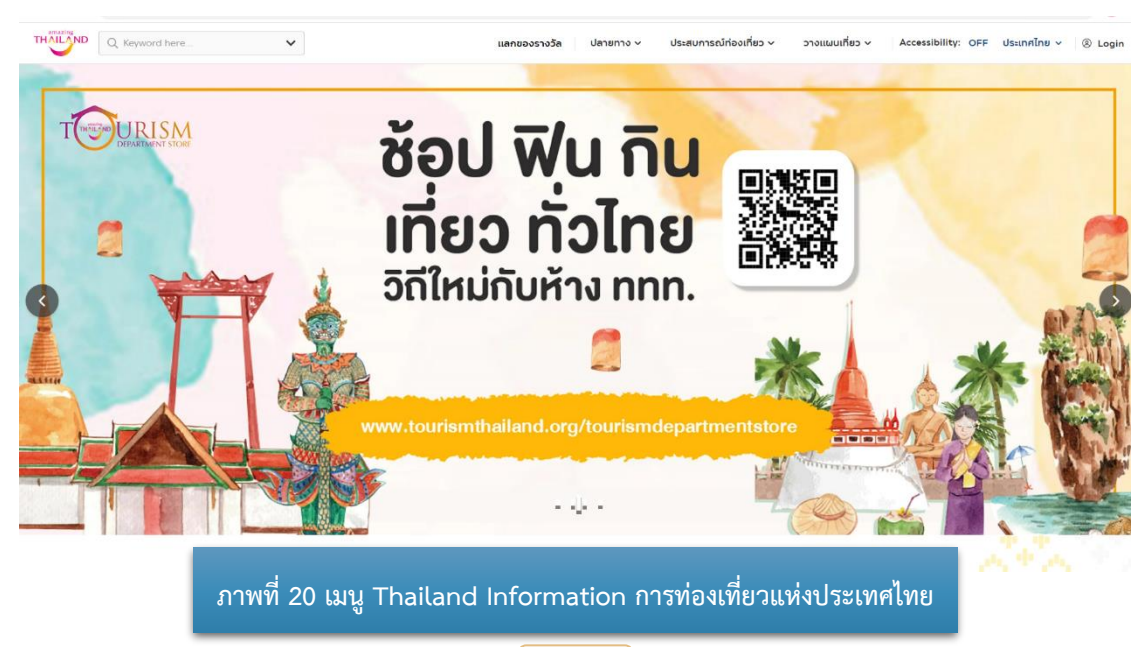

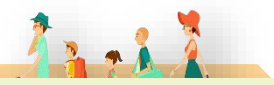

Tourist Police I lert u Application

Tourist Police i lert u เป็น Mobile Application สำหรับนักท่องเที่ยวในประเทศไทยสามารถกด ขอความช่วยเหลือจากตำรวจท่องเที่ยวได้โดยการส่งข้อมูลส่วนตัว ภาพถ่าย เวลาเกิดเหตุ และตำแหน่ง ที่เกิดเหตุไปยัง War Room ซึ่งมีเจ้าหน้าที่ตำรวจท่องเที่ยว คอยรับเรื่องตลอดเวลา 24 ชั่วโมง และจะประสานงาน ส่งเจ้าหน้าที่ตำรวจท่องเที่ยวเข้าช่วยเหลือและให้บริการได้ทันที

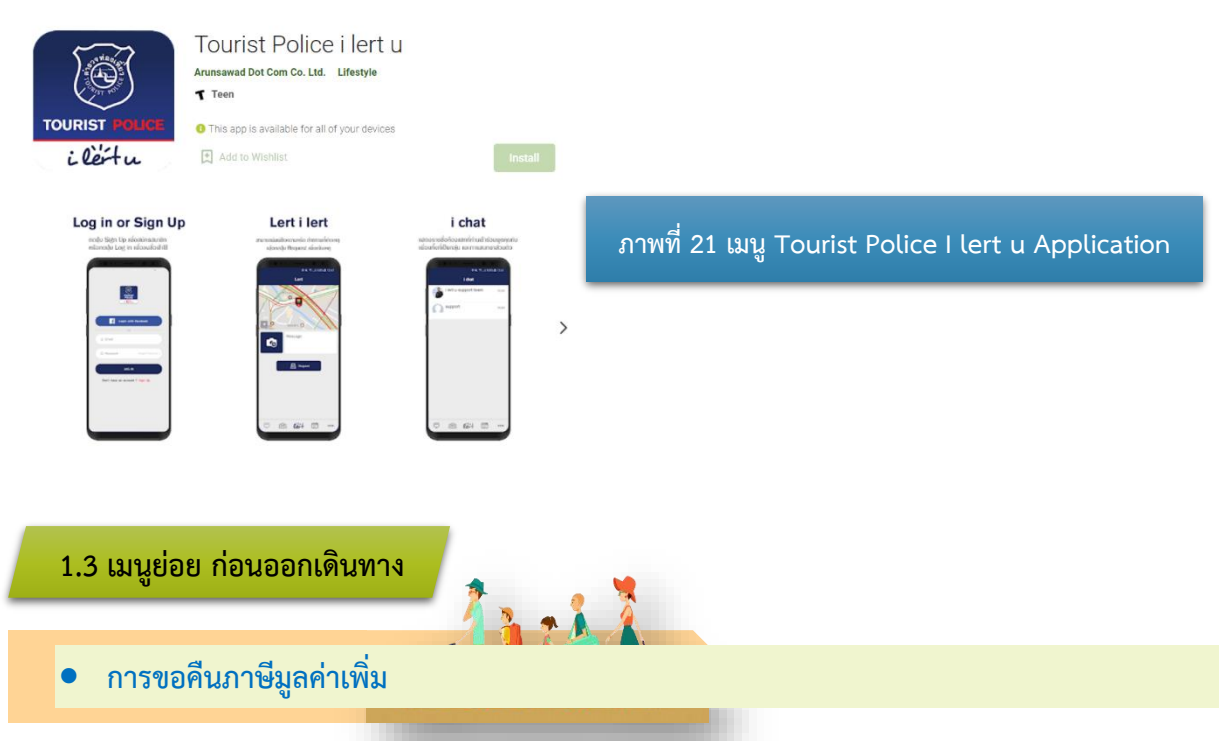

กรมสรรพากรได้จัดตั้ง "ศูนย์กลางการคืนภาษีมูลค่าเพิ่มให้นักท่องเที่ยว" (ศคท.) "VAT REFUND FOR TOURIST OFFICE" ตามนโยบายใช้มาตรการทางภาษีอากรเพื่อสนับสนุนและส่งเสริมการท่องเที่ยวมีสายงาน บังคับบัญชาขึ้นตรงต่ออธิบดีกรมสรรพากรหรือผู้ซึ่งอธิบดีกรมสรรพากรมอบหมาย เพื่อดำเนินการคืนภาษี ให้นักท่องเที่ยวอย่างถูกต้อง รวดเร็ว มีประสิทธิภาพ

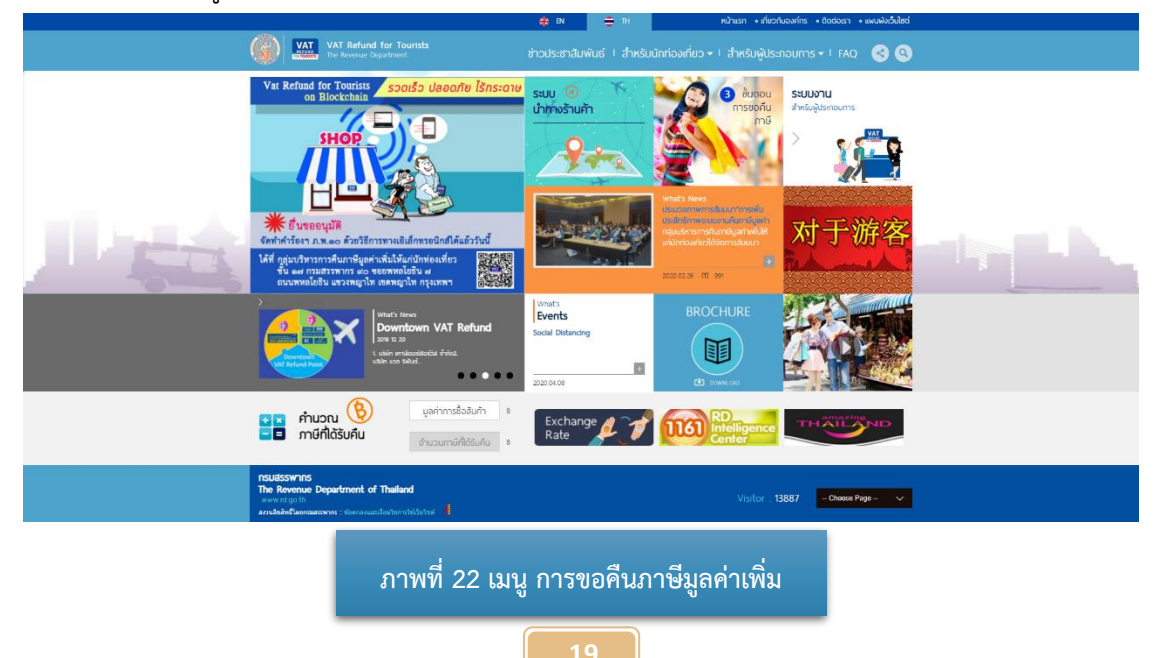

#### 2. เมนูข่าวและกิจกรรม

เมื่อผู้เข้าชมเว็บไซต์คลิกไปที่เมนู ข่าวและกิจกรรม จะปรากฏเมนูย่อยดังภาพที่ 23 และสามารถคลิก เลือกเมนูที่ต้องการเพื่อเข้าสู่เมนูย่อยที่เลือก โดยมีเมนูย่อยในเมนูข่าวและกิจกรรมดังต่อไปนี้

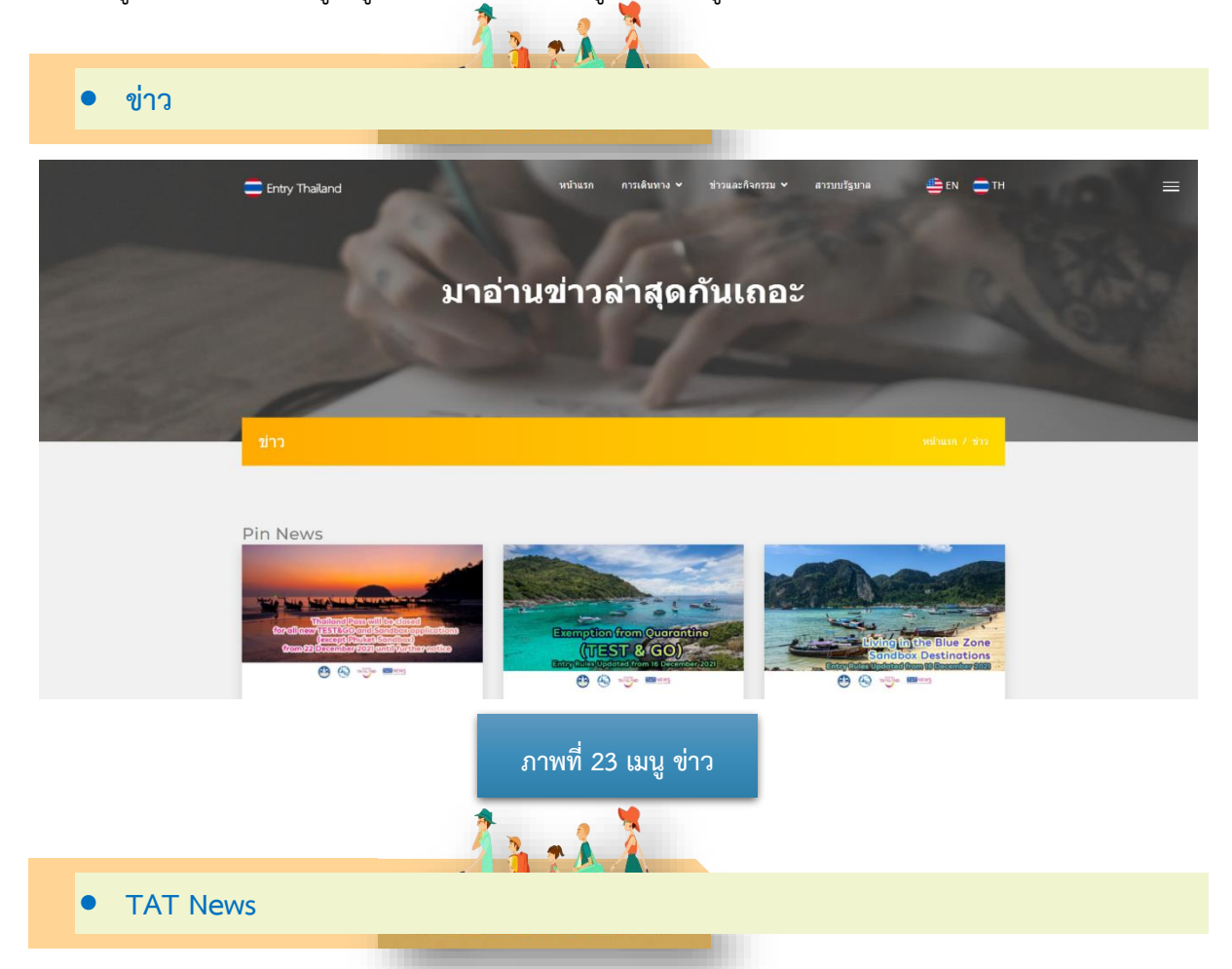

# TAT News เป็นเว็บไซต์ข้อมูลข่าวสารโดยการท่องเที่ยวแห่งประเทศไทย

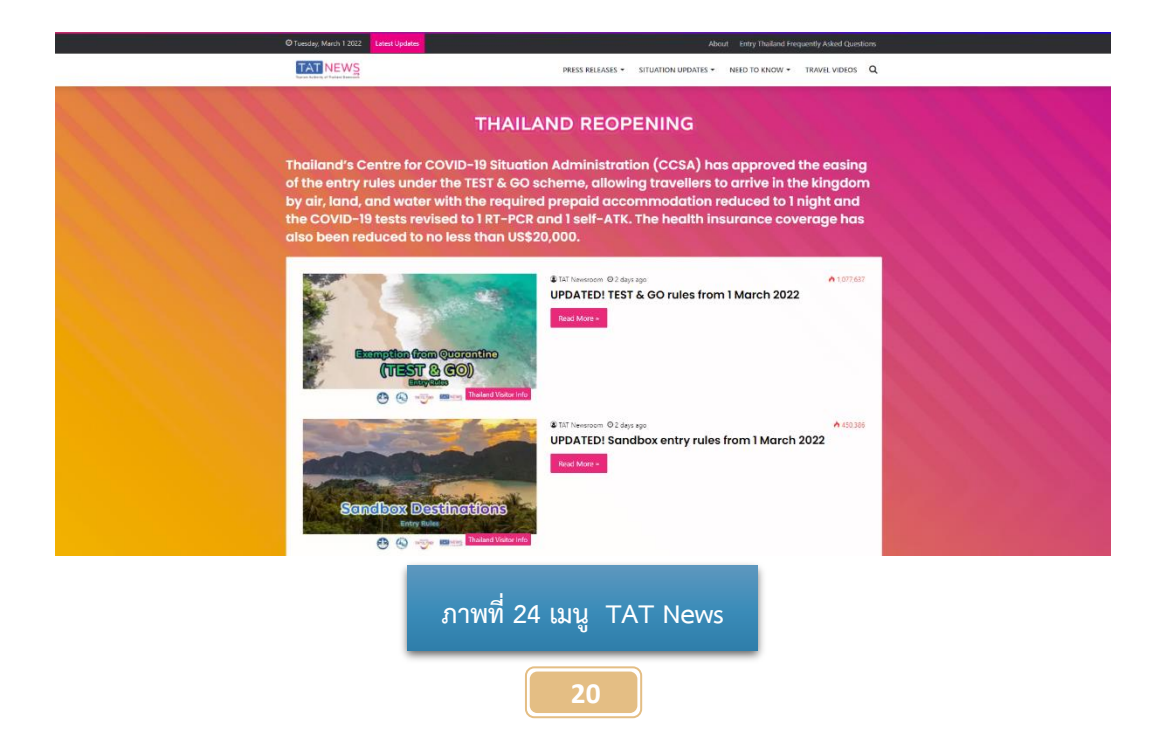

# 3. เมนู สารบบรัฐบาล

เป็นส่วนที่ผู้เข้าชมเว็บไซต์สามารถศึกษาข้อมูลของราชการเพิ่มเติมซึ่งประกอบไปด้วยลิงค์ไปยัง เว็บไซต์ต่างๆ

| และ เป็นสาราราง     เป็น เป็นสาราราง     เป็น เป็นสาราราง       คึกษาป้อมูล<br>ของราชการ<br>เป็นระกษรสินได้สะโนโสสเป็นสารา                                                                                                    |  |
|----------------------------------------------------------------------------------------------------|--|
| สารบบ รัฐบาล                                                                                                    |  |
| แต่งขณะ กรู้แก่ง อุษารางรู้กาม มามองกามมาการการการสืบครูรับและแต่งสาวไรมีสาใหม่สนอนสมัตร์<br>เหมืองรูปมาก<br>เหมืองรูปมาก                                                                                                    |  |
| สำนักนายครัฐมนตรี                                                                                                    |  |
| ครามรายส่วนร่วยราก                                                                                                    |  |
| พม่วยงามอาชการอั้มง                                                                                                    |  |
|                                                                                                    |  |
| E fory Trulerd<br>Andrag actindetware references<br>Description<br>Description<br>Descripti |  |
| ภาพที่ 25 เมนู สารบบรัฐบาล                                                                                                    |  |

21

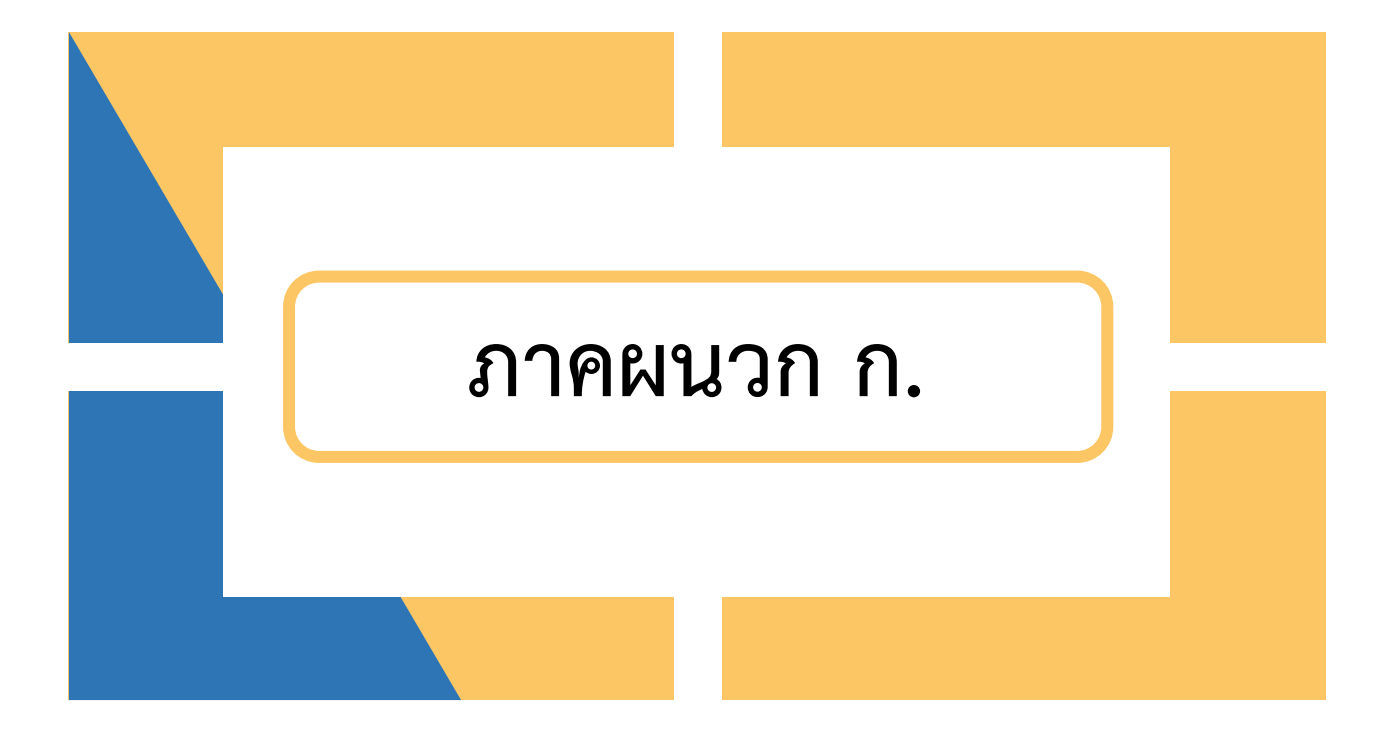

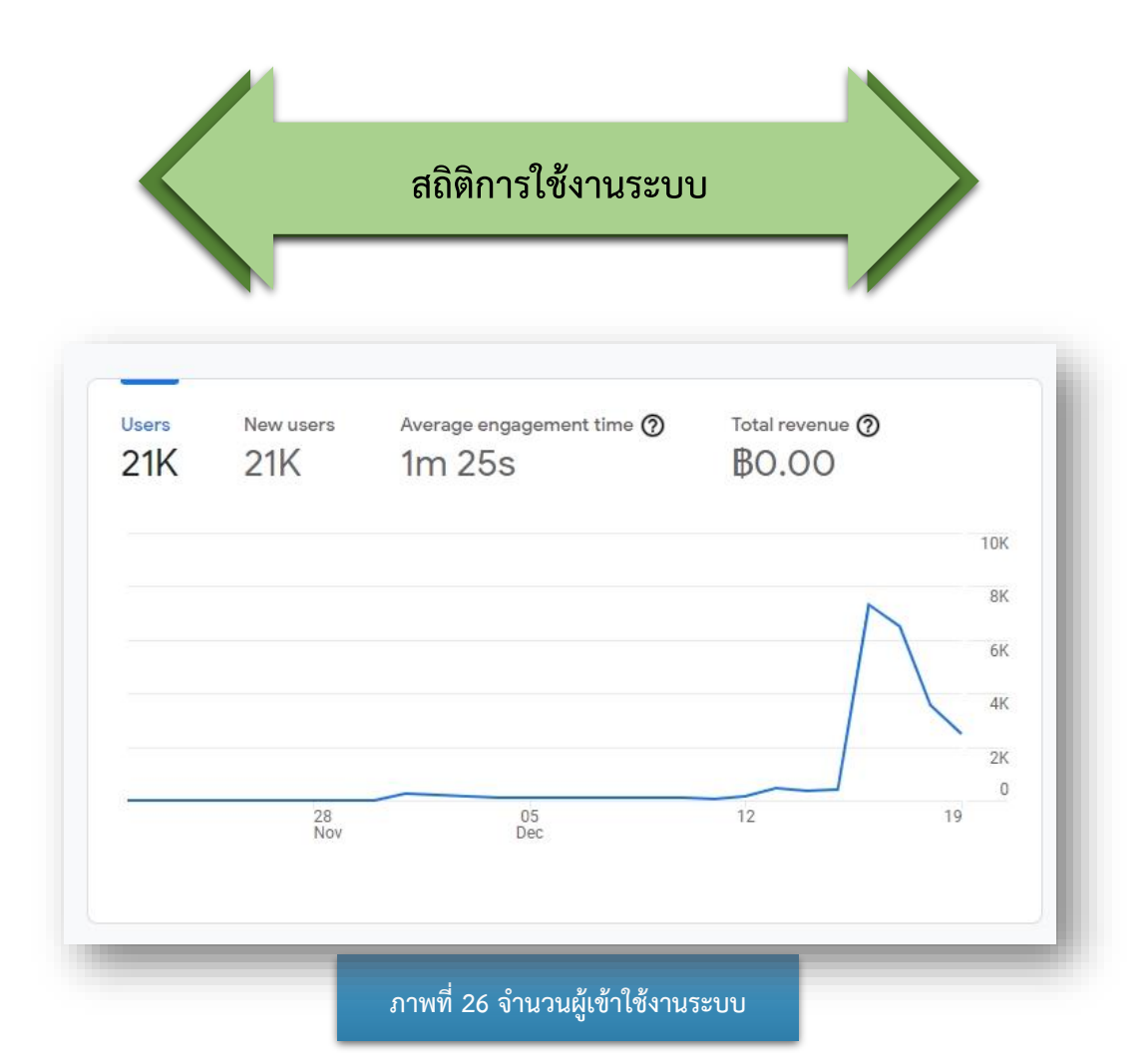

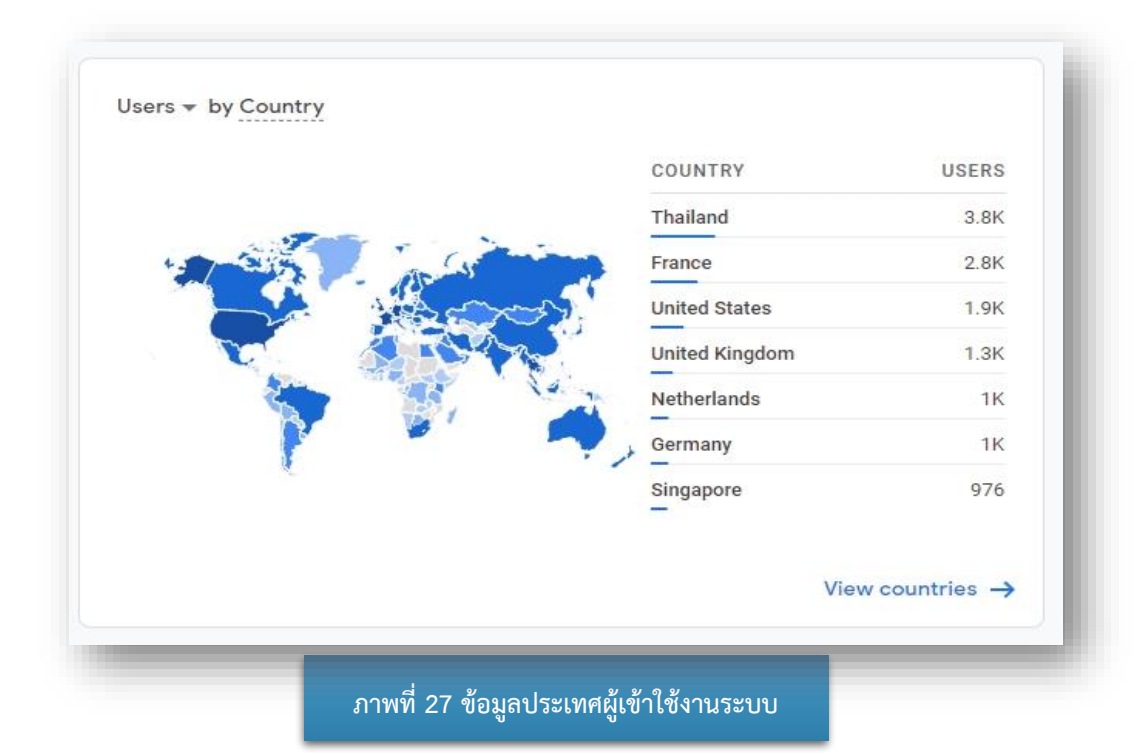

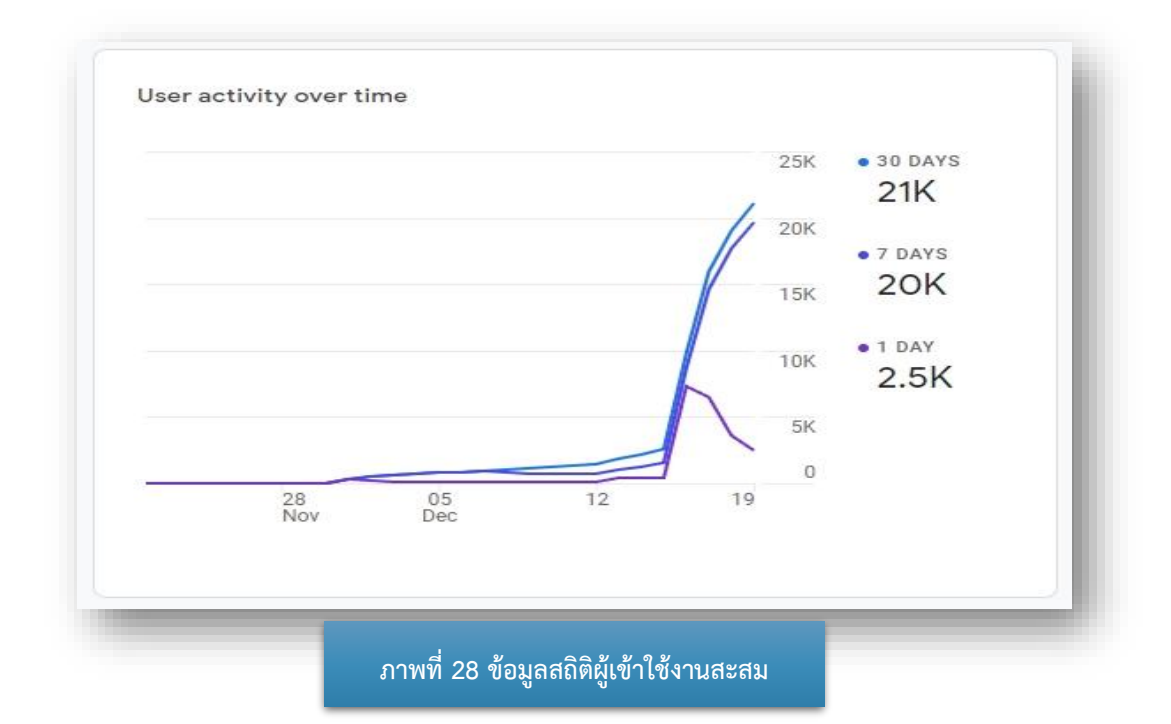

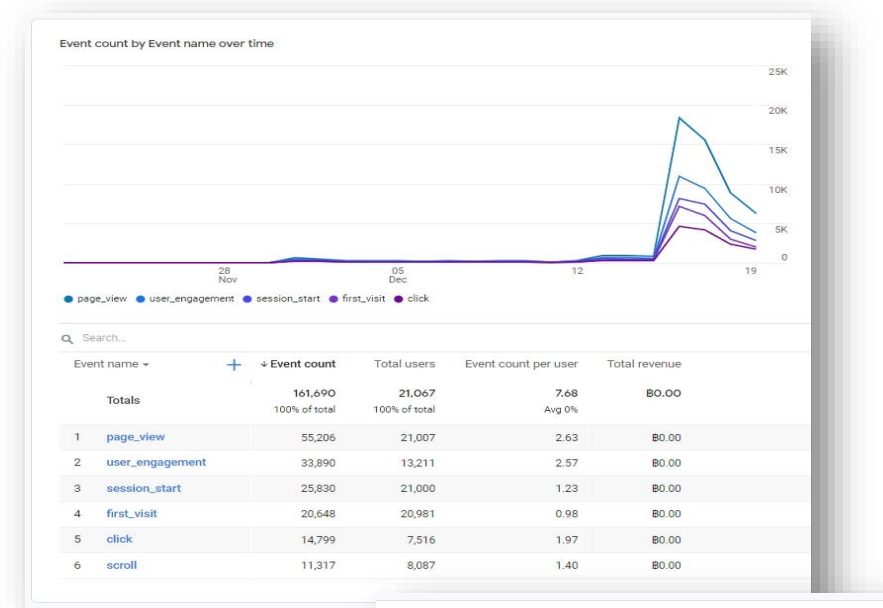

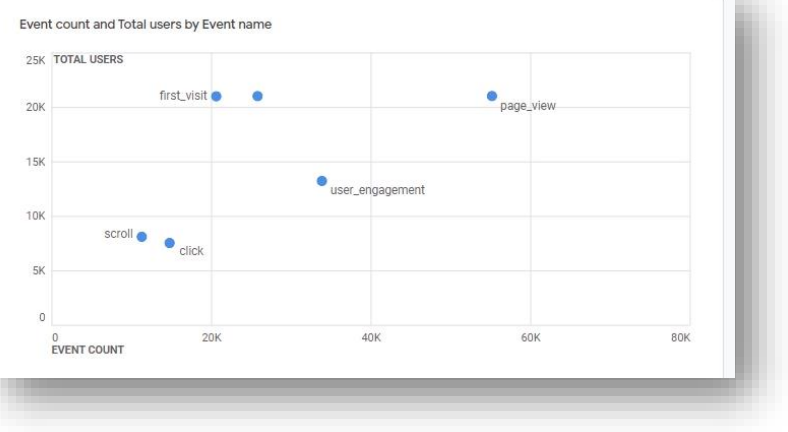

ภาพที่ 29 ข้อมูลกิจกรรมการใช้งานระบบ

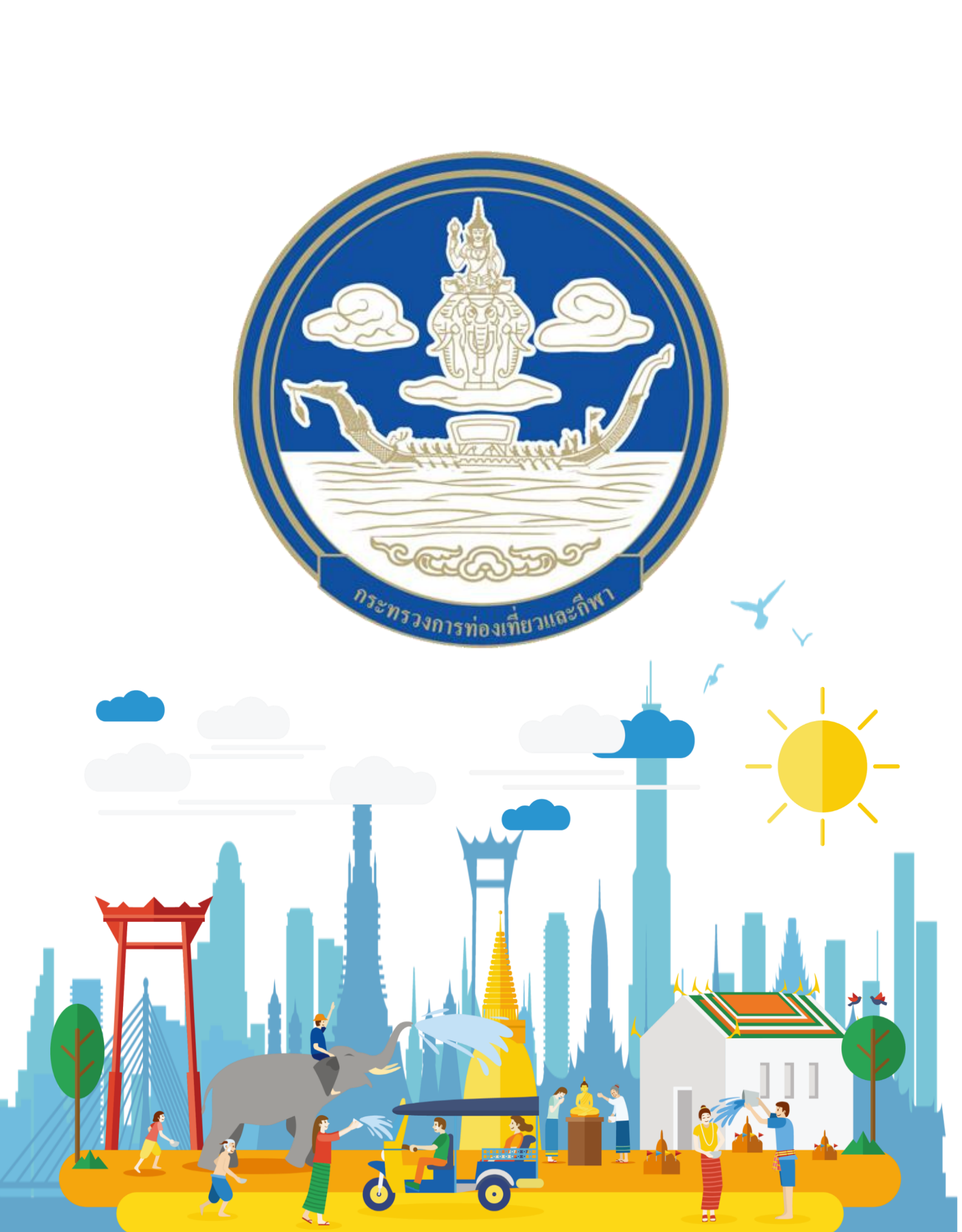

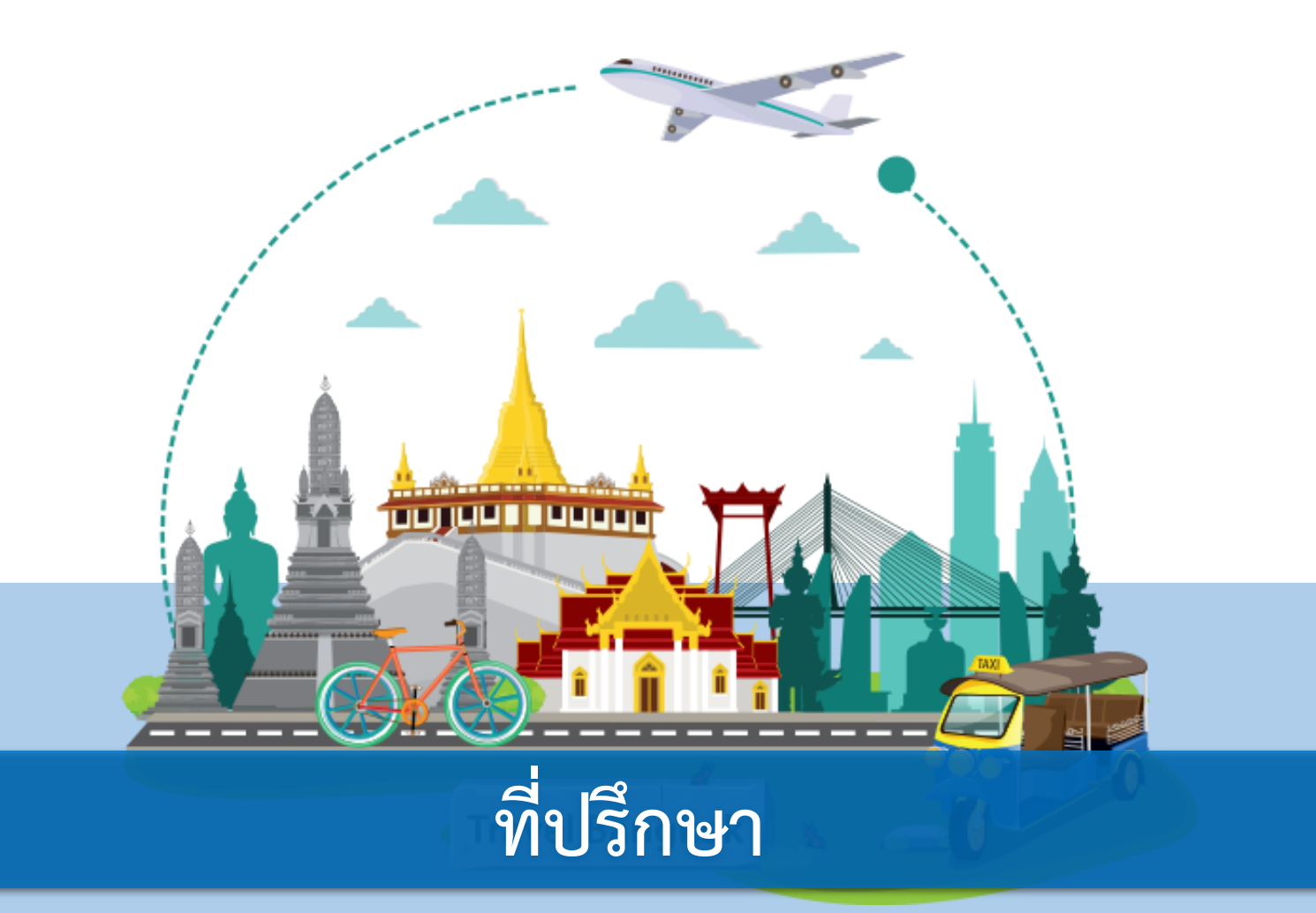

1. ปลัดกระทรวงการท่องเที่ยวและกีฬา

2. รองปลัดกระทรวงการท่องเที่ยวและกีฬา

3. ผู้ช่วยปลัดกระทรวงการท่องเที่ยวและกีฬา

กองบรรณาธิการ โดย กองพัฒนาระบบบริหาร สำนักงานปลัดกระทรวงการท่องเที่ยวและกีฬา

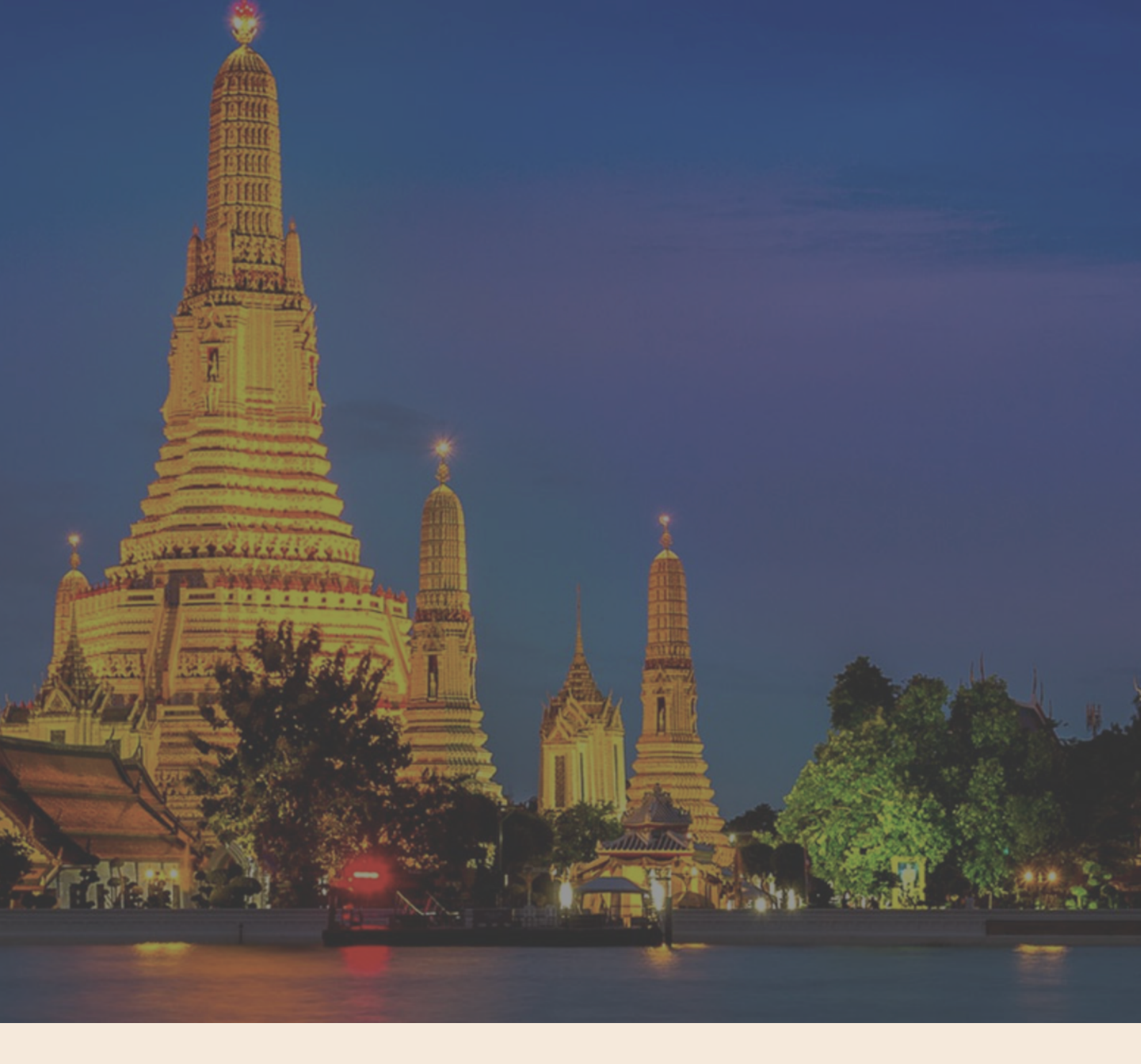

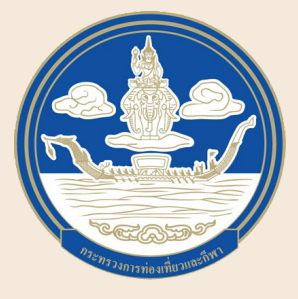

กระทรวงการท่องเที่ยวและกีฬา Ministry of Tourism and Sports 4 ถนนราชดำเนินนอก แขวงวัดโสมนัส เขตป้อมปราบศัตรูพ่าย กรุงเทพ 10100 โทร 0 2283 1500 โทรสาร 0 2356 0746 www.mots.go.th